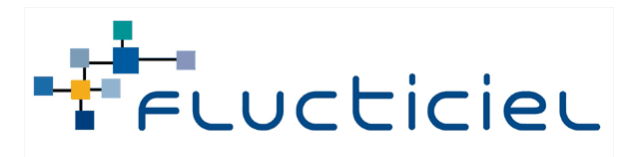

Kofax Capture / Kofax Transformation Module

Hamza TALBI ALAMI

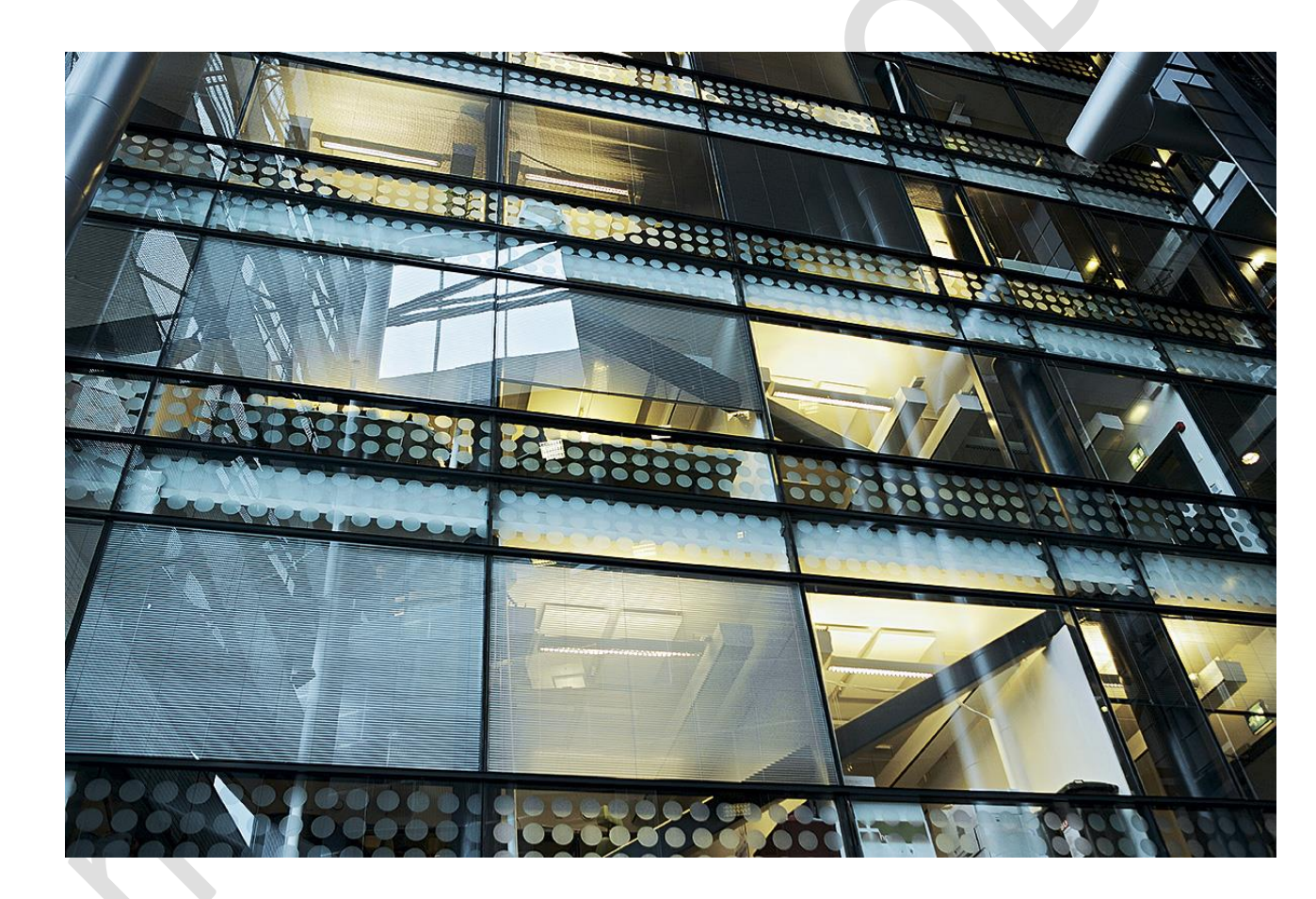

# [INSTALLATION KOFAX]

Procédure d'installation de kofax

|        | FLUCTICIEL           37 - 39 Rue Boissière           75116 Paris           Tél : +33 1 56 90 55 80 Fax : 01 49 68 12 70           Email : info@flucticiel.com - www.flucticiel.com |
|--------|----------------------------------------------------------------------------------------------------|
| Client |                                                                                                    |
|        | GEODIS                                                                                                    |

GEODIS A TOTAL LOGISTICS RESOURCE

# Solutions logicielles

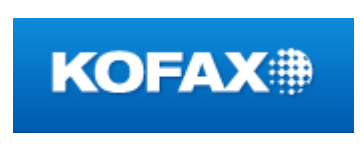

KOFAX CAPTURE Kofax Transformation Module / VRS Kofax Image Products www.kofax.com

| Document         |                                |
|------------------|--------------------------------|
| Auteur(s)        | Hamza TALBI ALAMI (Flucticiel) |
| Date de création |                                |
| Destinataires    |                                |

# Suivi des modifications -/-> ....

| Auteur(s)                                                     | Date       | Version | Nature                                                          |
|---------------------------------------------------------------|------------|---------|-----------------------------------------------------------------|
| Hamza TALBI ALAMI (Flucticiel)                                | 09/06/2011 | V1.0    | Création                                                        |
| Hamza TALBI ALAMI (Flucticiel)                                | 09/06/2011 | V1.1    | Mise à jour                                                     |
| Hamza TALBI ALAMI (Flucticiel)                                | 05/01/2012 | V2.0    | Mise à jour déploiement                                         |
| Hamza TALBI ALAMI (Flucticiel)<br>David GUILLERY (Flucticiel) | 31/01/2012 | V2.1    | Complément d'informations et de copies d'écran                  |
| Patrick llana                                                 | 01/10/2012 | V2.1.1  | Ajout dans l'annexe 1 des informations Logistique<br>France Sud |
| David GUILLERY                                                | 29/09/2014 | V2.2    | Prise en compte des configurations sous OS<br>Windows 7         |
| Geoffrey GUERRIER                                             | 02/08/2019 | V2.3    | Vérification sous Windows 10                                    |

| 2        | ommai | re                                                      |            |
|----------|-------|---------------------------------------------------------|------------|
| 1        | Prére | equis                                                   | . 4        |
|          | 11    | $  tilisateur \rightarrow \Delta dministrateur$         | 4          |
|          | 1.1   | McAfee                                                  |            |
|          | 1.2   |                                                         |            |
| 2        | Insta | llation du poste de numérisation (Site Distant)         | . 5        |
|          | 2.1   | INSTALLATION KOFAX CAPTURE 9                            | 5          |
|          | 2.1.1 | Lancement                                               | 5          |
|          | 2.1.2 | Accepter les termes de licence                          | 6          |
|          | 2.1.3 | Type d'installation                                     | 7          |
|          | 2.1.4 | Sélection du répertoire d'installation                  | 7          |
|          | 2.1.5 | Choisir la configuration de la base de donnee           | 8          |
|          | 2.1.6 | Identifiant du site                                     | 8          |
|          | 2.1.7 | Identifiant de la station                               | 9          |
|          | 2.1.8 | Redémarrage automatique                                 | 9          |
|          | 2.1.9 | Commencer                                               | 10         |
|          | 2.1.1 |                                                         | 12         |
|          | 2.2   | Installation bu PATCH 3 KC9                             | 12         |
|          | 2.3   | Installation et configuration du scanner STE DISTANT    | 15         |
|          | 2.3.1 | Installation Pilote du scanner (ISIS)                   | 15         |
|          | 2.3.2 | Installation VRS 4.5 du scanner (livre avec le scanner) | 15         |
|          | 2.3.3 | Création des sources Kofax                              | 20         |
|          | 2.3.4 | McAfee                                                  | 20         |
| 2        | Deres |                                                         | 20         |
| 3        | Para  | netrage du site distants                                | .21        |
|          | 3.1   | Prerequis                                               | 21         |
|          | 3.2   | Conversion du site de numerisation en site distant      | 21         |
|          | 3.3   | Activation du RSA                                       | 23         |
| 4        | Enre  | gistrement des composants spécifiques                   | 25         |
|          | 4.1   | Pré requis                                              | 25         |
|          | 4.2   | Procédure pour une configuration en Windows XP          | 25         |
|          | 4.3   | Procédure pour une configuration en Windows 7           | 28         |
| 5        | Para  | nétrage serveur                                         | 32         |
|          | 5.1   | Pré requis                                              | 32         |
|          | 5.2   | Creation de classe de lot                               | 32         |
| <u>د</u> | A     | N/AS                                                    | 11         |
| 0        | 6 1   |                                                         | <b>-71</b> |
|          | 6.1   | Adverse des conjours                                    | 41         |
|          | 0.2   | Auresse des serveurs                                    | 41         |
|          | 0.3   | Dans le cas d'une utilisation d'un vpn :                | 41         |
|          |       |                                                         |            |

# 1 PREREQUIS

# 1.1 UTILISATEUR $\rightarrow$ ADMINISTRATEUR

Pour l'installation il faut avoir les droits « administrateur » local sur la machine. Pour se faire, il faut placer le compte utilisateur du domaine dans le groupe Administrateurs local du poste où se déroulera l'installation.

# 1.2 MCAFEE

Pour votre confort et afin d'accélérer le déroulement de l'installation, nous vous conseillons de désactiver tous les services McAfee.

L'installation moyenne avec l'agent McAfee activé : 3h30. Si l'on désactive les services, le temps d'installation sera ramené à 1h00.

L'installation nécessitant plusieurs redémarrage du poste utilisateur, il est nécessaire de passer les services McAfee en "Type de démarrage" de "Automatique" à "Désactivé" et de les arrêter. Les services concernés sont :

- McAfee Engine Service
- McAfee McShield
- McAfee Task Manager
- Service McAfee Framework

| 📮 Gestion de l'ordinateur                                                    |                                         |                                                                                                    |               |      |                   |                    |
|------------------------------------------------------------------------------|-----------------------------------------|----------------------------------------------------------------------------------------------------|---------------|------|-------------------|--------------------|
| 📃 Fichier Action Affichage Fer                                               | nêtre ?                                 |                                                                                                    |               |      |                   | _ <del>_</del> 8 × |
|                                                                              | <u>9</u>   → ■    ■→                    |                                                                                                    |               |      |                   |                    |
| Gestion de l'ordinateur (local)                                              | 🍇 Services                              |                                                                                                    |               |      |                   |                    |
| Outlis systeme     Outlis systeme     Observateur d'événements               | Service McAfee Framework                | Nom A                                                                                                    | Description   | État | Type de démarrage | Ouvrir une s       |
| <ul> <li>Dossiers partages</li> <li>Utilisateurs et groupes locau</li> </ul> | Description :                           | Machine Debug Manager                                                                                                    | Prend en c    | Déma | Automatique       | Système loca       |
| The William Journaux et alertes de perfe                                     | Cadre de composants partagés pour les 4 | Sa McAfee Engine Service                                                                                                    | McAfee En     |      | Désactivé         | Système loca       |
| Gestionnaire de périphérique                                                 | produits McAfee                         | McAfee McShield                                                                                                    | Fournit un    | (    | Désactivé         | Système loca       |
| 🖻 🚵 Stockage                                                                 |                                         | McAfee Task Manager                                                                                                    | Permet la p   |      | Désactivé         | Système loca       |
| 🗄 🤮 Stockage amovible                                                        |                                         | McAree Validation Trust Protection Service                                                                                                    | Provides v    | Déma | Automatique       | Système loca       |
| 🛛 🙀 Défragmenteur de disque                                                  |                                         | Mises à jour automatiques                                                                                                    | Active le té  | Déma | Automatique       | Système loca       |
| Gestion des disques                                                          |                                         | MS Software Shadow Copy Provider                                                                                                    | Gère les co   |      | Manuel            | Système loca       |
| E Services et applications                                                   |                                         | Net. Tcp Port Sharing Service                                                                                                    | Provides a    | - 4  | Désactivé         | Service local      |
| Services                                                                     |                                         | NLA (Network Location Awareness)                                                                                                    | Recueille e   | Déma | Manuel            | Système loca       |
| Contröle WMI                                                                 |                                         | Notification d'événement système                                                                                                    | Scrute les    | Déma | Automatique       | Système loca       |
| Gestionnaire de configuratio                                                 | r                                       | Second Second Se | Enregistre I  |      | Manuel            | Système loca       |
| E Service d Indexation                                                       |                                         | New Onduleur                                                                                                    | Gére un on    |      | Manuel            | Service local      |
|                                                                              |                                         | Cuverture de session réseau                                                                                                    | Prend en c    |      | Manuel            | Système loca       |
|                                                                              |                                         | Pare-feu Windows / Partage de connexion Internet                                                                                                    | Assure la t   |      | Désactivé         | Système loca       |
|                                                                              |                                         | Se Partage de Bureau à distance NetMeeting                                                                                                    | Permet à u    |      | Manuel            | Système loca       |
|                                                                              |                                         | Se Planificateur de tâches                                                                                                    | Permet à u    | Déma | Automatique       | Système loca       |
|                                                                              |                                         | 🞇 Plug-and-Play                                                                                                    | Permet à l'   | Déma | Automatique       | Système loca       |
|                                                                              |                                         | QoS RSVP                                                                                                    | Fournit la s… |      | Manuel            | Système loca       |
|                                                                              |                                         | 🞇 Routage et accès distant                                                                                                    | Offre aux     |      | Désactivé         | Système loca       |
|                                                                              |                                         | Serveur .                                                                                                    | Prend en c    | Déma | Automatique       | Système loca       |
|                                                                              |                                         | Service COM de gravage de CD IMAPI                                                                                                    | Gère le gra…  |      | Manuel            | Système loca       |
|                                                                              |                                         | Service d'administration du Gestionnaire de disque                                                                                                    | Configure I   |      | Manuel            | Système loca       |
|                                                                              |                                         | Service d'approvisionnement réseau                                                                                                    | Gère les fic  |      | Manuel            | Système loca       |
|                                                                              |                                         | Service de découvertes SSDP                                                                                                    | Active la d   | Déma | Manuel            | Service local      |
|                                                                              |                                         | Service de la passerelle de la couche Application                                                                                                    | Offre la pri  |      | Manuel            | Service local      |
|                                                                              |                                         | 🏶 Service de numéro de série du lecteur multimédia                                                                                                    | Extrait le n  |      | Manuel            | Système loca       |
|                                                                              |                                         | 🏶 Service de rapport d'erreurs                                                                                                    | Active le ra… | Déma | Automatique       | Système loca       |
|                                                                              |                                         | 🎇 Service de restauration système                                                                                                    | Effectue d    |      | Automatique       | Système loca       |
|                                                                              |                                         | 🎇 Service de transfert intelligent en arrière-plan                                                                                                    | Transfère     | Déma | Automatique       | Système loca       |
|                                                                              |                                         | 🏶 Service d'état ASP.NET                                                                                                    | Assure la p   |      | Manuel            | Service rése       |
|                                                                              |                                         | Service d'indexation                                                                                                    | Construit u   | _    | Manuel            | Système loca       |
|                                                                              |                                         | Service McAfee Framework                                                                                                    | Cadre de c    |      | Désactivé         | Système loca       |
|                                                                              |                                         | Service SQL Active Directory Helper                                                                                                    | Permet l'int  |      | Desactive         | Service rése       |
|                                                                              | L freedow ( Streedowd (                 |                                                                                                    |               |      |                   | F                  |
|                                                                              | Ccenou A Standard /                     |                                                                                                    |               |      |                   |                    |
| 🤔 Démarrer 🛛 🙆 🚗 🖓 Mes ina                                                   | aes Gestion de l'ora                    | lipateur                                                                                                    |               | )    | [                 | S M V2 11:53       |
|                                                                              |                                         |                                                                                                    |               |      |                   |                    |

# 2 INSTALLATION DU POSTE DE NUMERISATION (SITE DISTANT)

#### 2.1 INSTALLATION KOFAX CAPTURE 9

Le fichier exécutable d'installation est disponible sur le serveur depuis le répertoire suivant :

\\AP002011\Soft KFX\Download KOFAX\KofaxCapture-9.0\_FRA

Sinon depuis le serveur de prod :

\\10.3.133.15\g\$\Sources\Download KOFAX\Download KOFAX\KofaxCapture-9

Ou

Depuis le CD fournis par Flucticiel (D:\Kofax\1 - KC9)

Copier le répertoire sur le poste et ensuite lancer : AutoRun.exe

#### 2.1.1 LANCEMENT

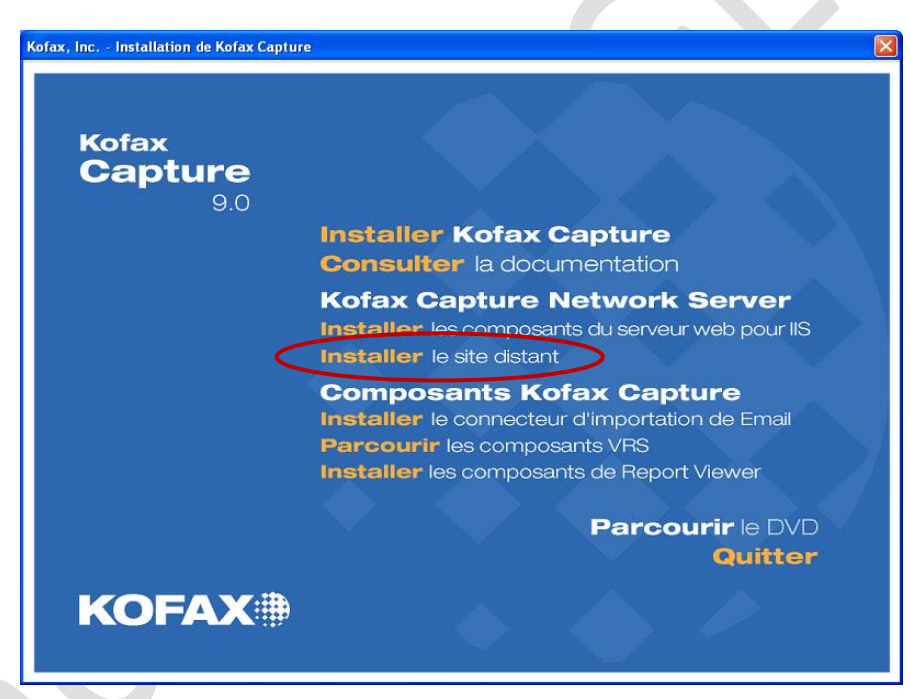

Cliquer sur « Installer le site Distant »

# Kofax Capture 9.0 - Bienvenue Bienvenue Bienvenue dans le programme d'installation de Kofax Capture 9.0. Ce programme va installer Kofax Capture 9.0 sur votre ordinateur. Il est fortement recommandé de fermer tous les programmes Windows (y compris les barres d'outils) avant d'exécuter ce programme d'installation. Cliquez sur Annuler pour quitter l'installation et fermer tous les programmes en cours d'exécution. Cliquez sur OK pour poursuivre le programme d'installation. AVERTISSEMENT: Ce logiciel est protégé par la loi du copyright et les conventions internationales. Toute reproduction ou distribution partielle ou totale de ce logiciel sans autorisation peut entraîner de graves sanctions civiles et pénales. Toute personne qui se livre à ces activités encourt des sanctions sévères, dans les limites maximales prévues par la loi à cet égard. ΟK Annuler Cliquer sur OK.

# 2.1.2 ACCEPTER LES TERMES DE LICENCE Kofax Capture 9.0 - Contrat de licence Contrat de licence Kofax, Inc. Software License Agreement ~ IMPORTANT - CAREFULLY READ ALL THE TERMS AND CONDITIONS OF THIS LICENSE AGREEMENT (THIS "AGREEMENT") BEFORE INSTALLING THE SOFTWARE, BY CLICKING "I ACCEPT" AND PROCEEDING WITH THE INSTALLATION OF THE SOFTWARE YOU ARE INDICATING THAT YOU HAVE READ, UNDERSTAND AND ACCEPT THIS AGREEMENT, AND THAT YOU AGREE TO BE BOUND BY ITS TERMS. SHOULD YOU CHOOSE NOT TO BE BOUND BY THE TERMS AND CONDITIONS OF THIS AGREEMENT, DO NOT CLICK "I ACCEPT" AND DO NOT PROCEED WITH THE INSTALLATION OF THE v J'accepte l'accord de licence. O Je n'accepte pas l'accord de licence. 0K Annuler

Cliquer sur OK

## 2.1.3 TYPE D'INSTALLATION

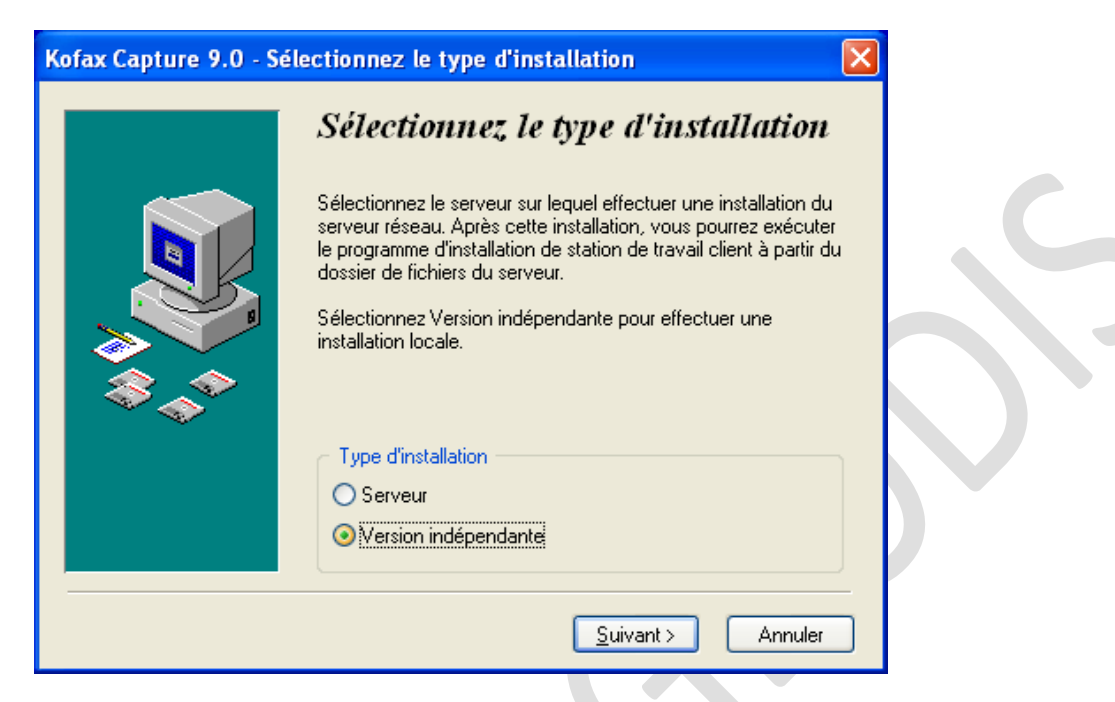

Sélectionner Version indépendante et ensuite cliquer sur Suivant.

#### 2.1.4 SELECTION DU REPERTOIRE D'INSTALLATION

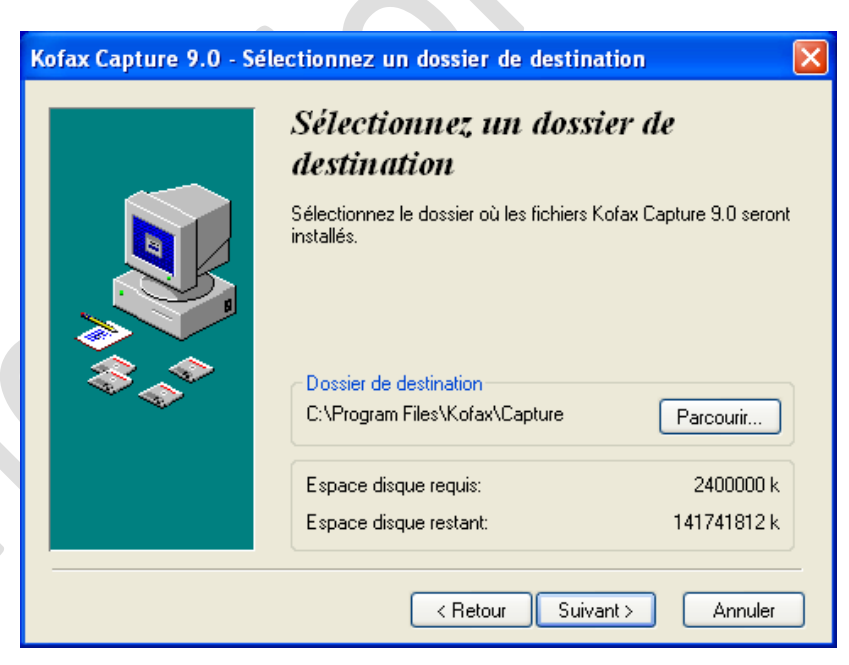

Laisser le dossier de destination par défaut puis cliquer sur Suivant (« C:/Program Files (x86)/Kofax/Capture » sous Windows 7).

## 2.1.5 CHOISIR LA CONFIGURATION DE LA BASE DE DONNEE

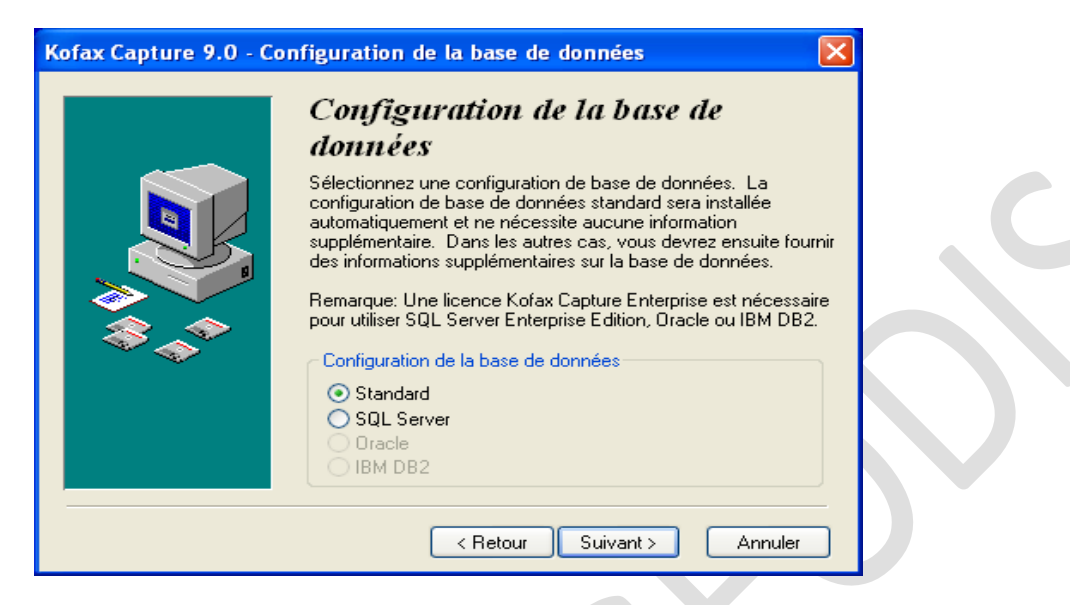

Cliquer sur suivant.

# 2.1.6 IDENTIFIANT DU SITE

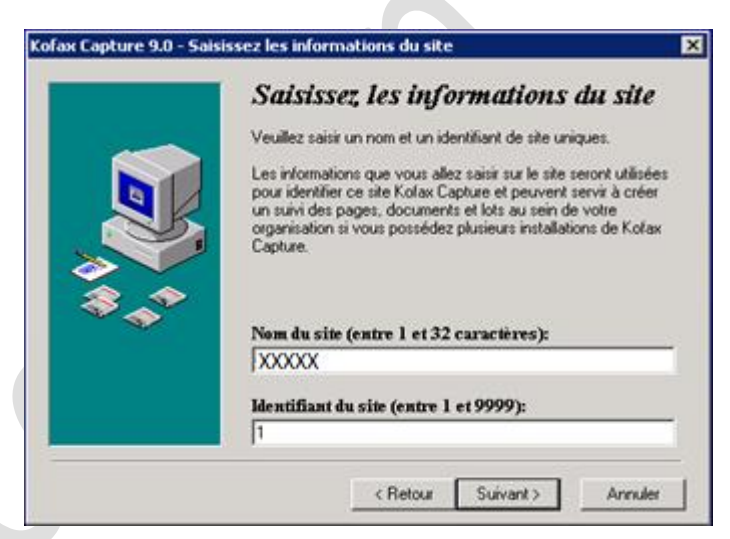

Par défaut, le nom du site est le nom de l'ordinateur.

Ne pas modifier le Nom du site, et se rapporter au fichier Excel en annexe pour le champ "Identifiant du site". Cliquer sur Suivant.

Attention : Il est important de noter le champ "Nom du site" afin de pouvoir par la suite le communiquer à Fluxym. Si vous ne trouvez pas la correspondance "Identifiant du site" dans l'annexe 1, il vous faudra le demander auprès de Fluxym.

Ces champs peuvent par la suite être modifiés via l'outil "DBUTIL.EXE" une fois l'installation terminée.

## 2.1.7 IDENTIFIANT DE LA STATION

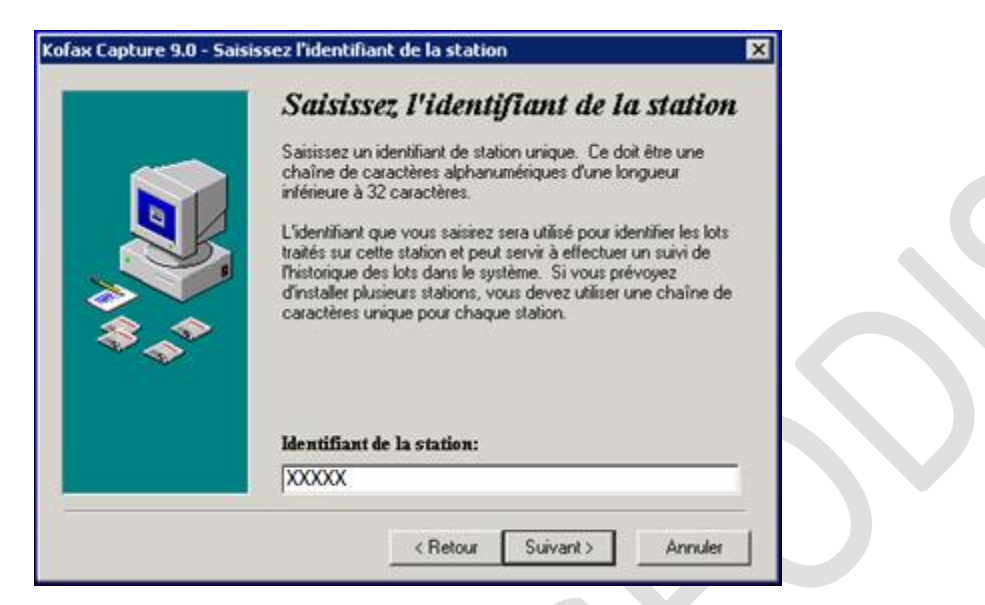

Reportez-vous à la rubrique Annexe afin de saisir le champ "Identifiant du site". Cliquer sur Suivant.

#### 2.1.8 REDEMARRAGE AUTOMATIQUE

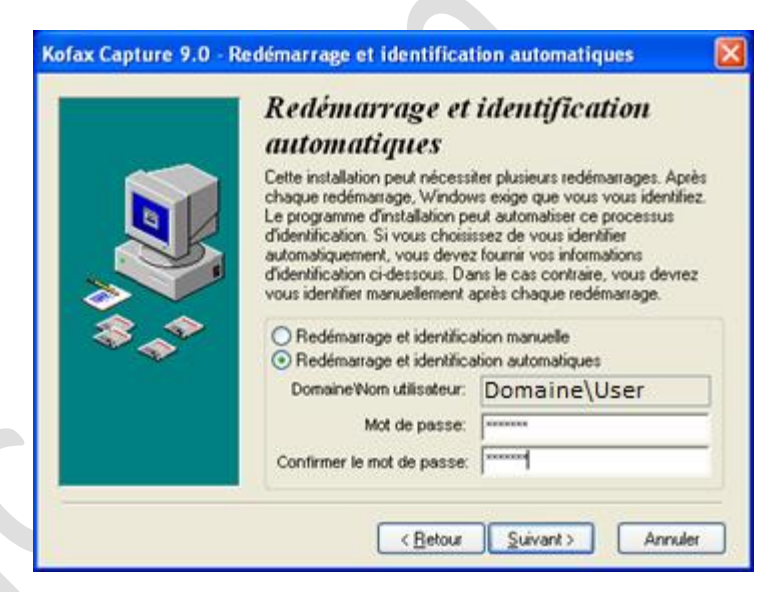

Choisir redémarrage et identification automatique. Saisissez<sup>1</sup> le mot de passe puis confirmez-le. Enfin cliquez sur suivant. Le poste va redémarrer automatiquement.

<sup>&</sup>lt;sup>1</sup> Le mot de passe n'est pas sauvegardé, sa saisie est demandée pour le redémarrage automatique.

# 2.1.9 COMMENCER

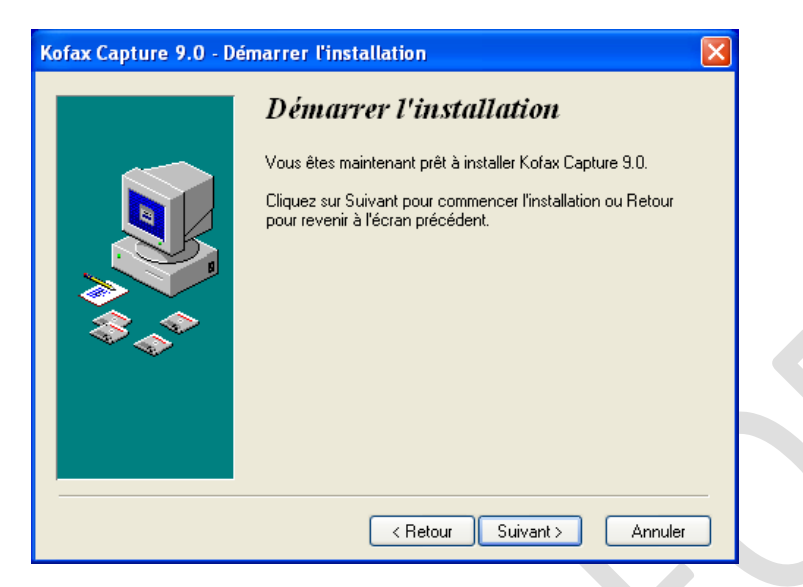

Cliquer sur Suivant.

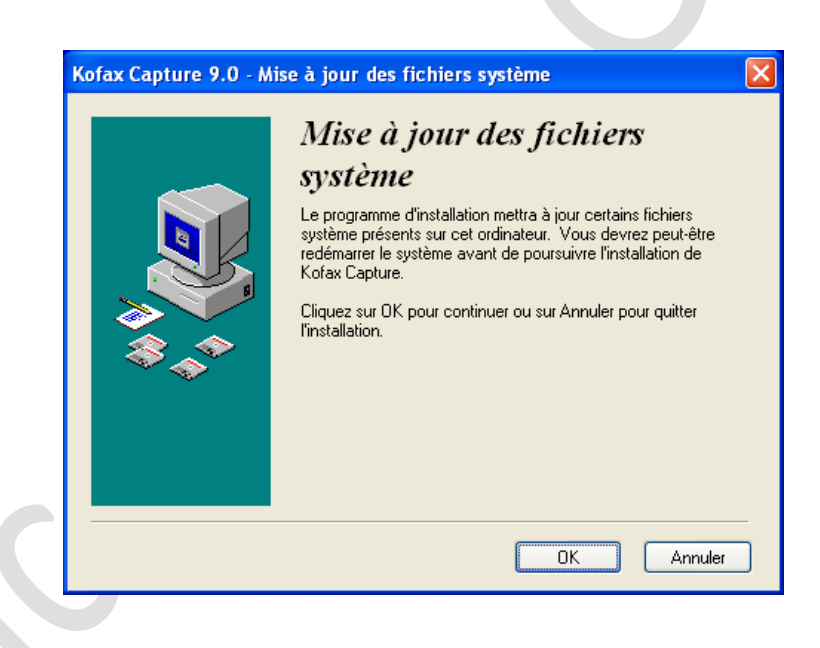

Cliquer sur OK.

L'installation sur le serveur est en cours et peut prendre un certain temps. Plusieurs écrans vont alors se succéder sans qu'aucune action ne soit nécessaire :

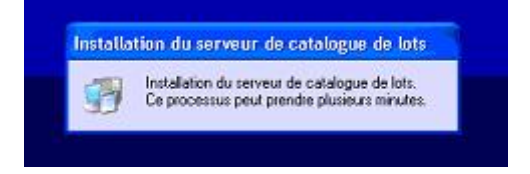

(Un redémarrage du poste se fait de façon automatique)

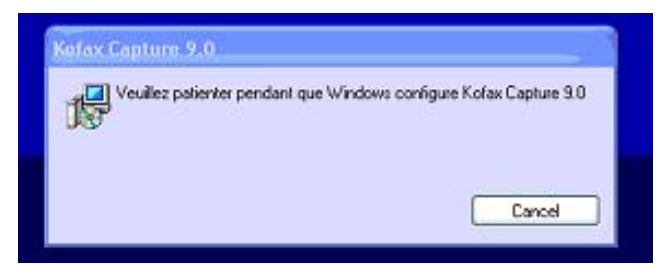

Ne pas cliquer sur Cancel, laissez l'installation se déroule sans intervention.

| Vous avez choisi d'utiliser l'installation de Kofax Capture S.0<br>comme site distant du Serveur réseau de Kofax Capture (KCN)<br>Vous devez utiliser à présert le menu Options de l'application<br>Gestionnaire de lots afin de configuer (PISL du KCN Web Server<br>et de démarrer Remote Synchronization Agent (RSA) |
|----------------------------------------------------------------------------------------------------|
| <u> </u>                                                                                                    |
|                                                                                                    |

L'Installation de Kofax Capture se termine

L'installation de Kotax Capture se termine. Cela peut prendre plusieurs minutes.

L'installation est en cours, ne pas intervenir.

D

Cliquer sur Ok.

# 2.1.10 FIN D'INSTALLATION SITE DISTANT

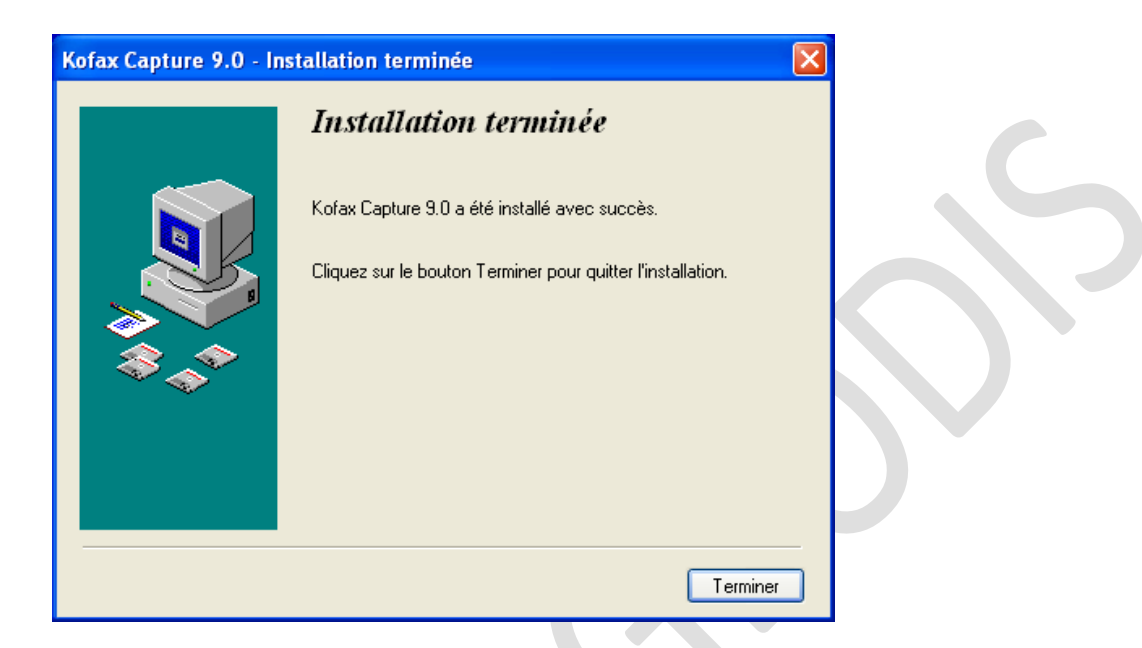

Cliquer sur Terminer pour finir l'installation du site distant.

#### 2.2 INSTALLATION DU PATCH 3 KC9

Il faut télécharger les sources depuis le chemin suivant :

<u>ftp://ftp.kofax.com/pub/support/capture/kc/9/service\_pack\_releases/french/kofaxcapture-9.0.3\_fr.zip</u> ou depuis le cd fournis par Flucticiel (D:\Kofax\2 - Patch3 KC9).

Avant de lancer l'exécutable, il faut arrêter le service Kofax capture. Ce dernier est nommé « Kofax Capture Service ».

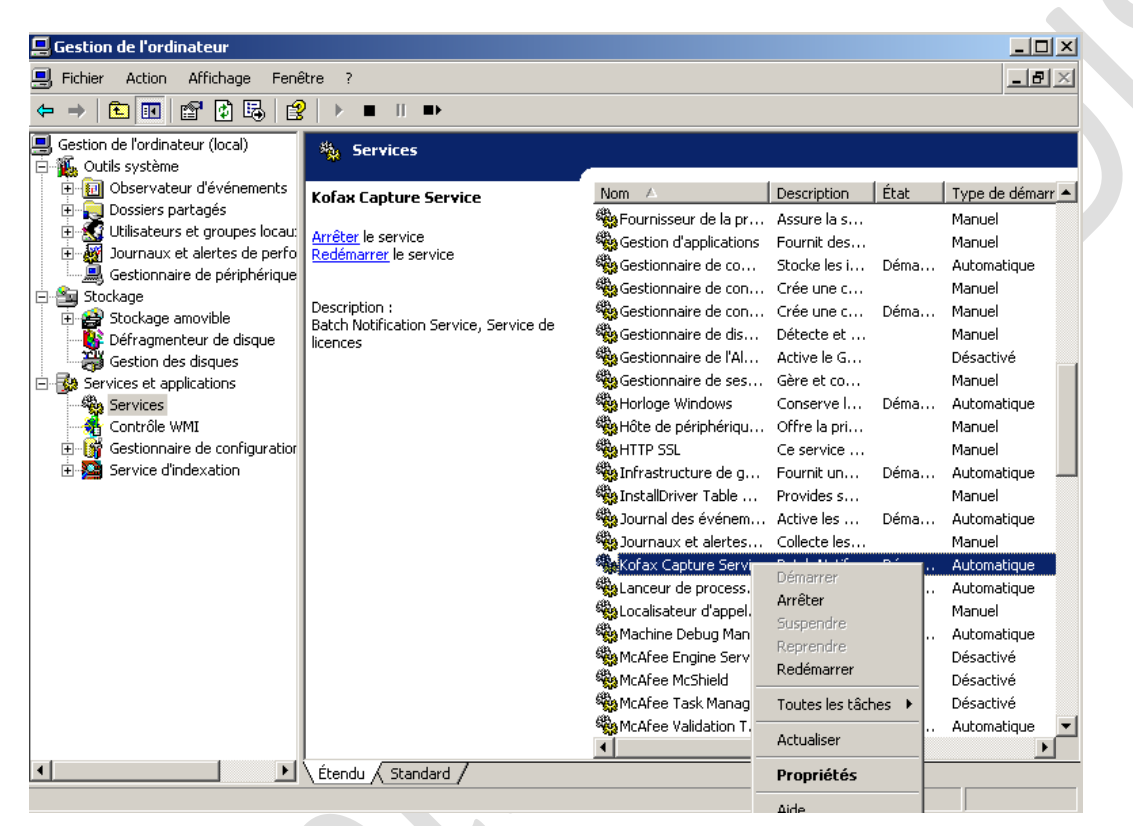

Ensuite exécuter : KofaxCapture-9.0\_Updater\_FR.EXE

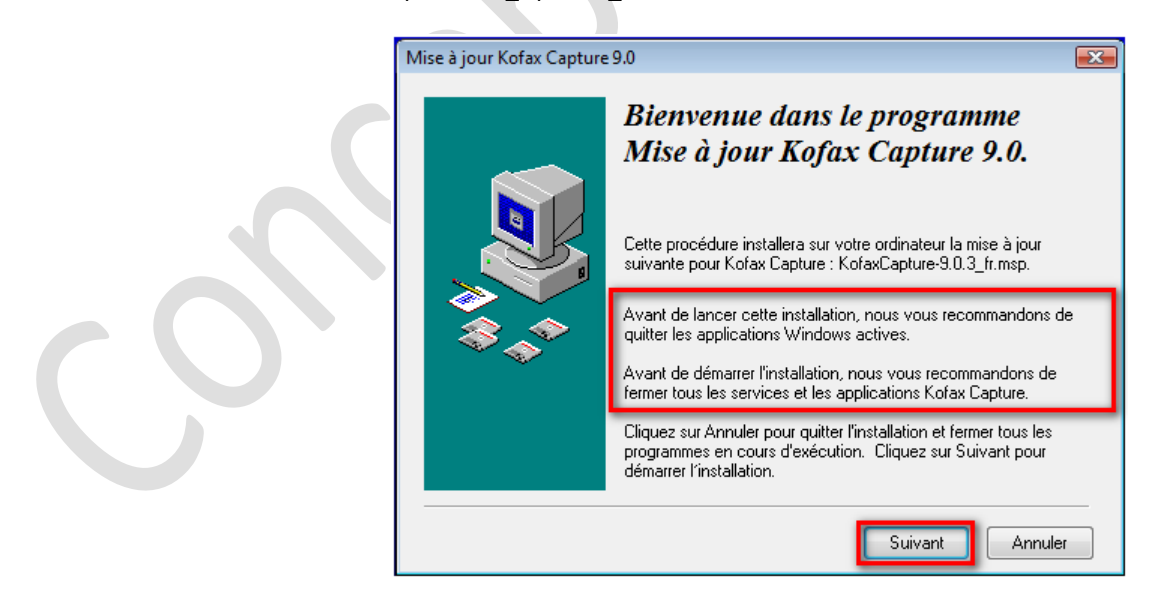

Cliquer sur suivant.

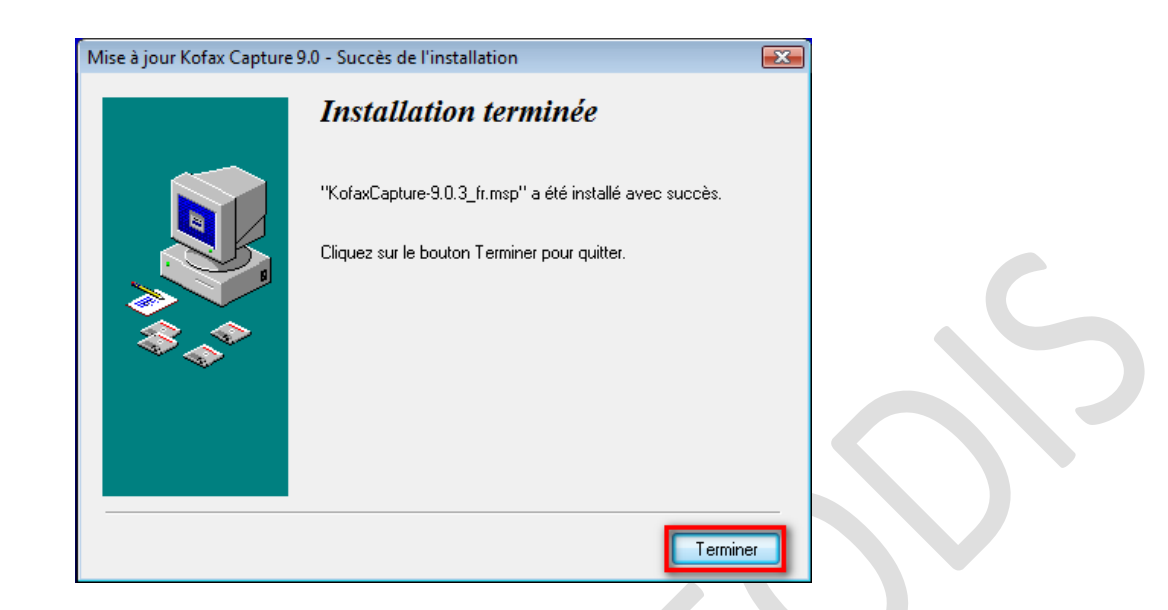

N'oublier pas de lancer le service Kofax capture (« Kofax Capture Service ») après installation si jamais le service n'est pas lancé.

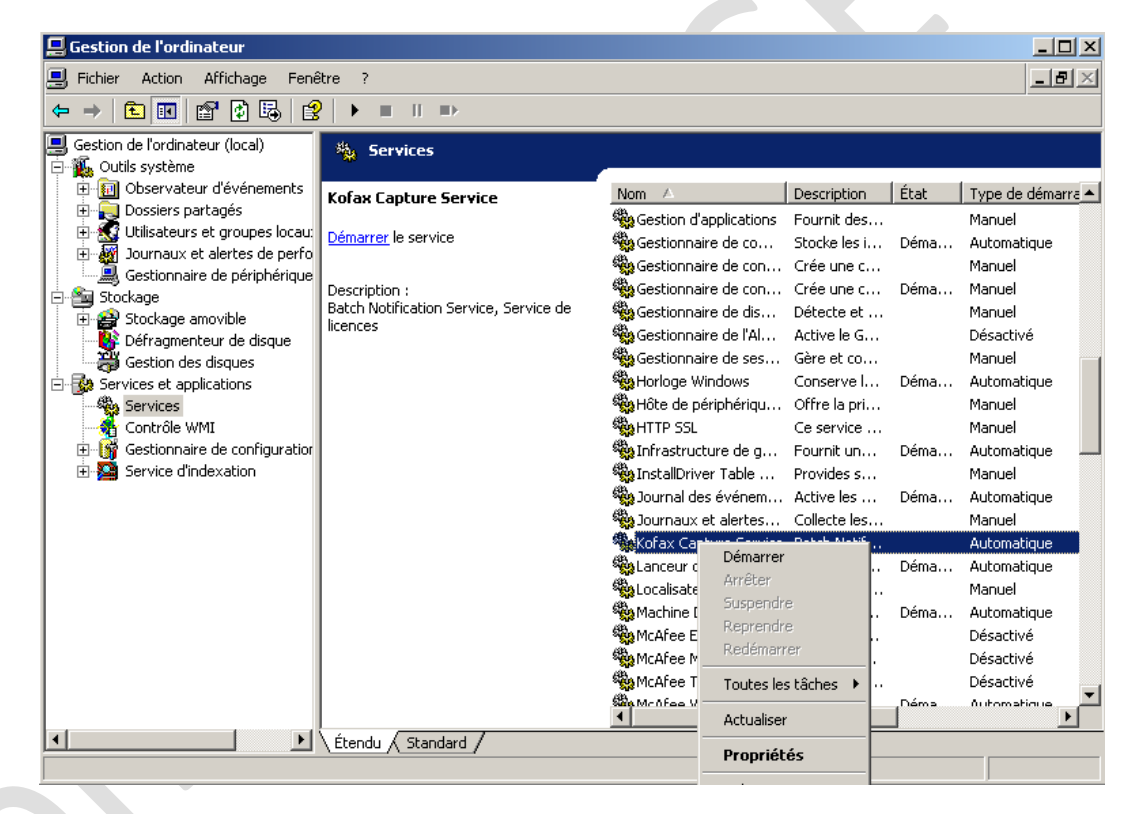

# 2.3 INSTALLATION ET CONFIGURATION DU SCANNER SITE DISTANT

#### 2.3.1 INSTALLATION PILOTE DU SCANNER (ISIS)

Installer les pilotes du périphérique selon la procédure fournie par le constructeur.

#### 2.3.2 INSTALLATION VRS 4.5 DU SCANNER (LIVRE AVEC LE SCANNER)

Lancer le CD VRS livré avec le scanner

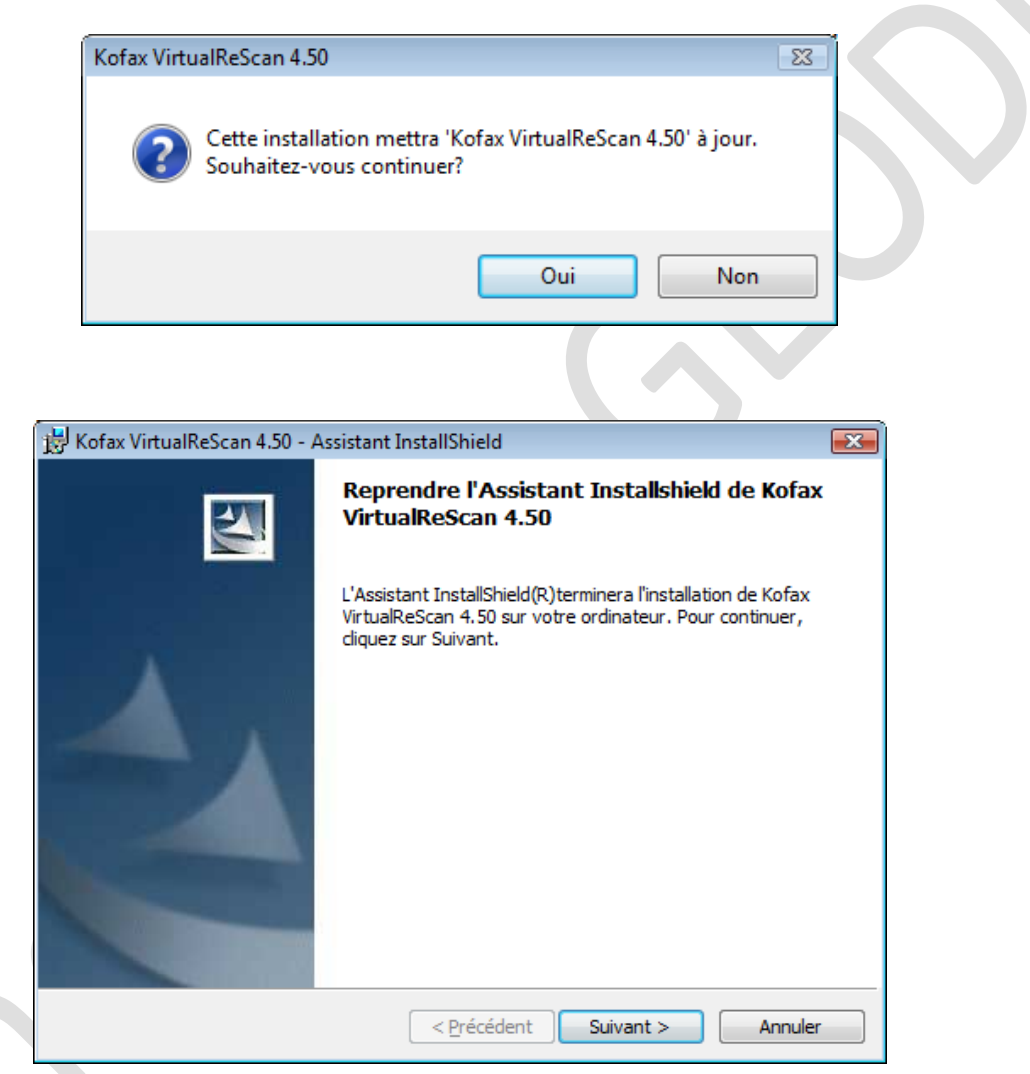

# Cliquer sur Suivant

Cliquer sur OUI

| 😼 Kofax VirtualReScan 4.50 - Assistant InstallShield 🔤                                                                                                    |   |
|----------------------------------------------------------------------------------------------------|---|
| Scanners certifiés                                                                                                    |   |
| Sélectionnez un scanner dans la liste. Vous pouvez choisir de configurer votre<br>scanner par la suite. Si votre scanner ne figure pas dans la liste, choisissez de le<br>configurer par la suite et employez pour cela l'utilitaire de configuration de<br>scanner. Cliquez sur Suivant pour continuer. |   |
| Euriteu & COE                                                                                                    |   |
| Fujitsu fi-6130                                                                                                    |   |
| Fujitsu fi-6140                                                                                                    |   |
| Fujitsu fi-6230                                                                                                    |   |
| Fujitsu fi-6240                                                                                                    |   |
| Fujitsu fi-6670 (Hardware)                                                                                                    |   |
| Fujitsu fi-6750S                                                                                                    |   |
| Fujitsu fi-6770                                                                                                    |   |
|                                                                                                    |   |
| Scapper actuellement sélectionné :                                                                                                    |   |
|                                                                                                    |   |
| Fujitsu fi-6130                                                                                                    |   |
|                                                                                                    |   |
|                                                                                                    |   |
|                                                                                                    |   |
|                                                                                                    |   |
|                                                                                                    |   |
|                                                                                                    |   |
| U Je vals configurer mon scanner plus tard.                                                                                                    |   |
| Instalishield                                                                                                    | _ |
| < Précédent Suivant > Annuler                                                                                                    |   |
|                                                                                                    |   |

Choisir le scanner dans la liste en fonction du modèle du scanner installé puis cliquer sur Suivant

| 😸 Kofax VirtualReScan 4.50 - Assista                                      | ant InstallShield        |                       |                   |
|---------------------------------------------------------------------------|--------------------------|-----------------------|-------------------|
| Prêt pour l'installation du progra                                        | amme                     |                       |                   |
| L'assistant est prêt à commencer l'i                                      | nstallation.             |                       |                   |
| Cliquez sur Installer pour commence                                       | er l'installation.       |                       |                   |
| Pour vérifier les paramètres d'insta<br>l'assistant, cliquez sur Annuler. | llation ou les modifier, | , cliquez sur Précéde | ent. Pour quitter |
|                                                                           |                          |                       |                   |
|                                                                           |                          |                       |                   |
|                                                                           |                          |                       |                   |
|                                                                           |                          |                       |                   |
|                                                                           |                          |                       |                   |
|                                                                           |                          |                       |                   |
| InstallShield                                                             |                          |                       |                   |
|                                                                           | < Précédent              | Installer             | Annuler           |

Cliquer sur Installer

|                             | 😼 Kofax VirtualReScan 4.50 - A                                                             | Assistant InstallShield                                                                                                    | ×                      | )            |
|-----------------------------|--------------------------------------------------------------------------------------------|----------------------------------------------------------------------------------------------------|------------------------|--------------|
|                             |                                                                                            | L'Assistant InstallShield a terminé                                                                                                    |                        |              |
|                             | 4                                                                                          | L'Assistant InstallShield a installé Kofax VirtualReS<br>avec succès. Cliquez sur Terminer pour quitter l'a:                                                                                                    | Scan 4.50<br>ssistant. |              |
|                             |                                                                                            | < Précédent Terminer                                                                                                    | Annuler                | $\mathbf{b}$ |
| Cliquer sur <b>Terminer</b> | (Marcine and                                                                               |                                                                                                    | 77                     |              |
|                             | Vous devez red<br>Vous devez red<br>la configuration<br>pour redémarrer<br>ultérieurement. | émarrer votre système pour que les modifications apportées<br>émarrer votre système pour que les modifications apportées<br>de Kofax VirtualReScan 4.50 prennent effet. Cliquez sur Oui<br>r maintenant, ou sur Non si vous voulez redémarrer | à                      |              |
|                             |                                                                                            | Qui <u>N</u> on                                                                                                    |                        |              |

#### Cliquer sur Oui

Après le redémarrage, une capture d'activation sera visible puis cliquer sur "ignorer l'enregistrement".

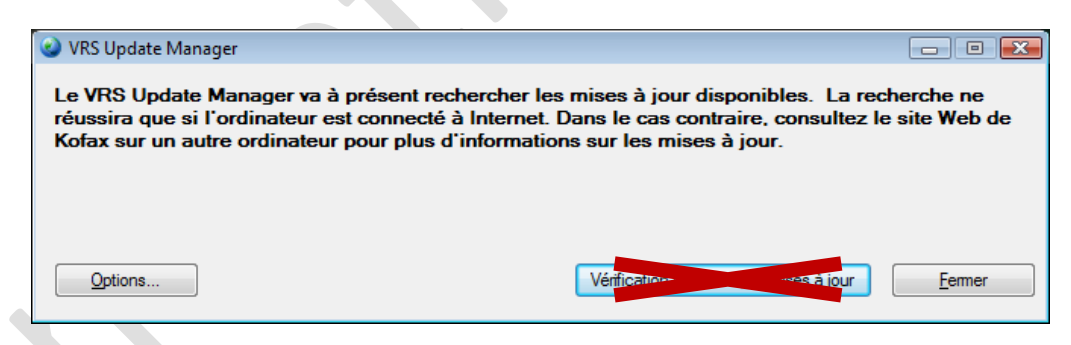

Cliquer sur Option sans cliquer sur "vérification en cours des mises à jour"

ucticiel [INSTALLATION KOFAX]

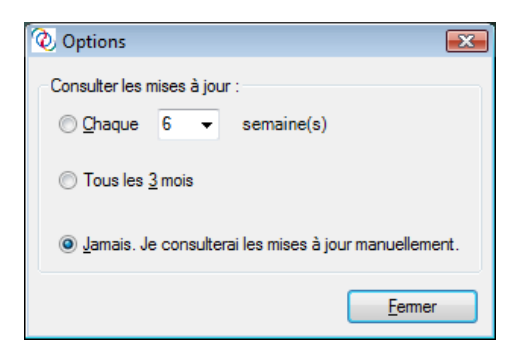

Sélectionner "Jamais" puis cliquer sur fermer

| 🌚 VRS Update Manager                                                                                        |                                                                                                    | _ • •                                    |
|----------------------------------------------------------------------------------------------------|----------------------------------------------------------------------------------------------------|------------------------------------------|
| Le VRS Update Manager va à pré:<br>réussira que si l'ordinateur est co<br>Kofax sur un autre ordinateur pou | sent rechercher les mises à jour disponibles.<br>nnecté à Internet. Dans le cas contraire, cons<br>r plus d'informations sur les mises à jour. | La recherche ne<br>sultez le site Web de |
|                                                                                                    |                                                                                                    |                                          |
| Options                                                                                                    | Vérification                                                                                                    | <u>Eermer</u>                            |

Cliquer sur Fermer sans cliquer sur "vérification en cours des mises à jour"

# 2.3.3 INSTALLATION SERVICE PACK 1 DU VRS 4.5

Les sources sont téléchargeables à l'adresse suivante :

ftp://ftp.kofax.com/pub/support/vrs\_scanning\_apps/vrs/4.5/service\_pack\_releases/vrs\_4.5\_sp1\_release.zip

Lancer le .exe présent dans le fichier Zip « vrs\_4.5\_sp1\_release.zip » que vous avez téléchargé.

Ou depuis le CD fournis par Flucticiel (D:\Kofax\3 - SP1 VRS).

Laisser les fenêtres se dérouler sans intervenir jusqu'à l'apparition de l'écran ci-dessous :

| InstallShield Wizard |                                                   |
|----------------------|---------------------------------------------------|
|                      | Installation Operation Completed                  |
|                      | Re-Installation Completed                         |
|                      | Re-Installation of VRS Update has been completed. |
|                      | < Back <b>Finish</b> Cancel                       |

Cliquer sur Finish

#### 2.3.4 CREATION DES SOURCES KOFAX

A partir du menu Démarrer, aller dans Programmes, puis dans Kofax Capture 9.0, et ouvrir l'**Utilitaire de configuration du scanner**.

| 🕸 Utilitaire de configuration du scanner                                                                                                    |                                                                                                    |  |  |  |
|----------------------------------------------------------------------------------------------------|----------------------------------------------------------------------------------------------------|--|--|--|
| Périphériques d'image disponibles :                                                                                                    |                                                                                                    |  |  |  |
| Scanners Avision Canon DR-1210C Canon DR-1210C Canon DR-2050C Canon DR-2050C Canon DR-2050C Canon DR-2050C Canon DR-2050C Canon DR-3050C Canon DR-3050C Cano | Définir par défaut     Configurer les sources      Rétablir les valeurs par défaut VRS     Actualiser la liste     Aide      Fermer |  |  |  |
| <ul> <li>⊂ Limiter la liste des scanners à :</li> <li>✓ Scanners homologués VRS</li> </ul>                                                                                                    | Scanners par fabricant :                                                                                                    |  |  |  |
| Scanners avec sources configurées                                                                                                    | Tout                                                                                                    |  |  |  |
| Scanner par défaut en cours : Canon DR-2510C<br>Source par défaut en cours : Canon DR-2510C with SVRS with AIPE                                                                                                    |                                                                                                    |  |  |  |

Dans l'arborescence à gauche de l'écran, sélectionner le modèle installé puis cliquer sur "Définir par défaut".

#### Ensuite cliquer sur "Configurer les sources"

| 0 | Configurer les sources pour Canon DR-2510C                        |                                              |
|---|-------------------------------------------------------------------|----------------------------------------------|
|   | Sources configurées :                                             |                                              |
|   | Canon DR-2510C with SVRS                                          | Définir la source par défaut du périphérique |
|   | Canon DR-2510C with SVRS with AIPE<br>Canon DR-2510C without SVRS | Nouveau                                      |
|   | Canon DR-2510C without SVRS with AIPE                             |                                              |
|   |                                                                   | Supprimer                                    |
|   |                                                                   | Propriétés                                   |
|   |                                                                   |                                              |
|   |                                                                   |                                              |
|   |                                                                   | Aide                                         |
|   |                                                                   |                                              |
|   |                                                                   | Fermer                                       |
|   |                                                                   |                                              |

Sur l'écran affiché, si aucune source n'est créée, cliquer sur Créer les sources Standard. Ceci crée 4 sources.

Sinon sélectionner la source portant la mention "with SVRS with AIPE" et cliquer sur le bouton Définir la source par défaut du périphérique.

Cliquer sur le bouton Fermer. Vous devez enfin fermer "l'utilitaire de configuration du scanner".

# 2.3.5 MCAFEE

Redémarrer tous les services McAfee précédemment arrêtés en repositionnant le type de démarrage à "Automatique" et passer l'état d'"Arrêter" à "Démarrer".

#### PARAMETRAGE DU SITE DISTANTS 3

#### PREREQUIS 3.1

Conserver les droits "administrateur" local sur la machine. Laisser le compte utilisateur du domaine dans le groupe Administrateurs local du poste.

#### 3.2 CONVERSION DU SITE DE NUMERISATION EN SITE DISTANT

#### Lancer le "Gestionnaire de lots"

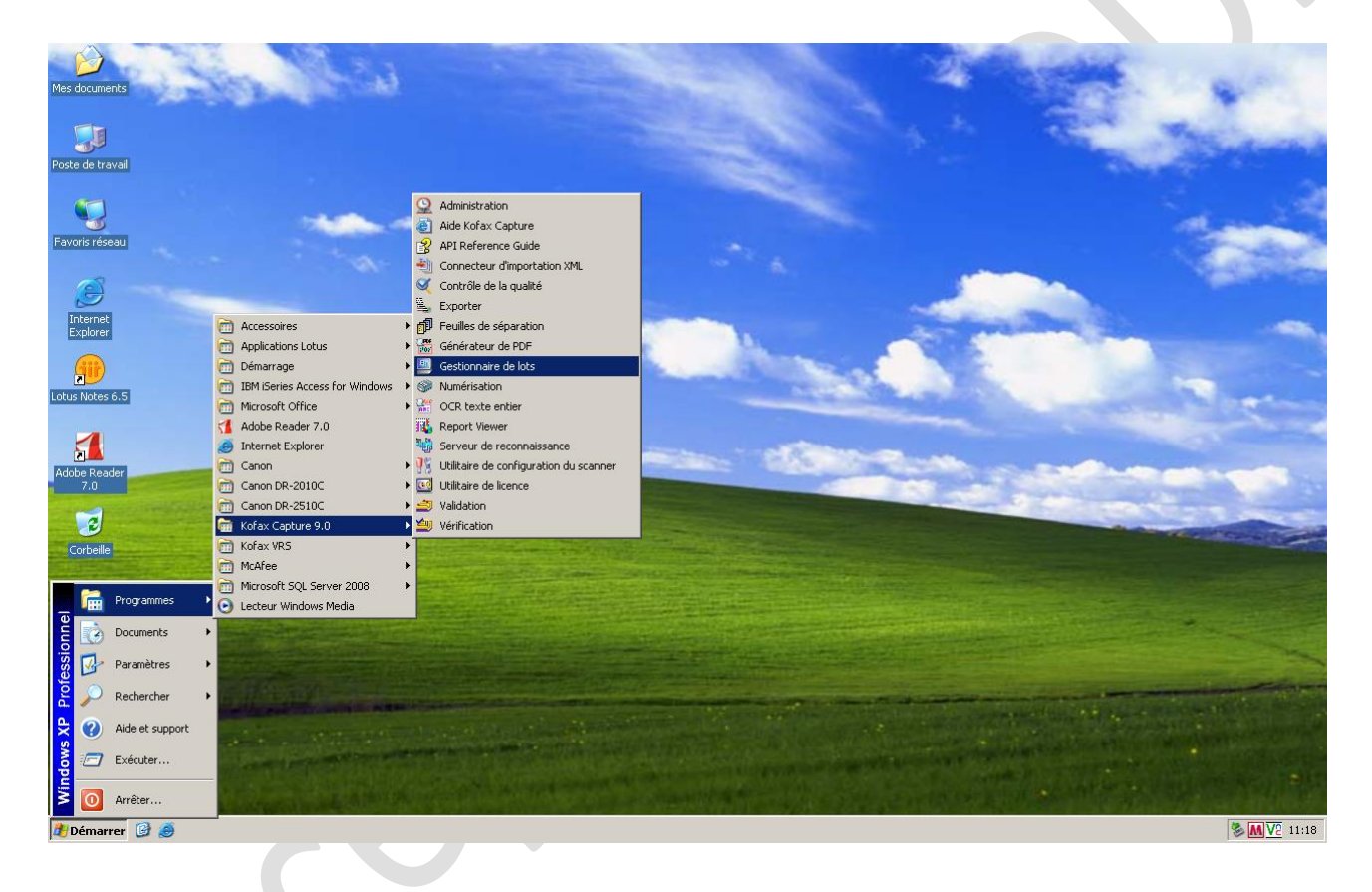

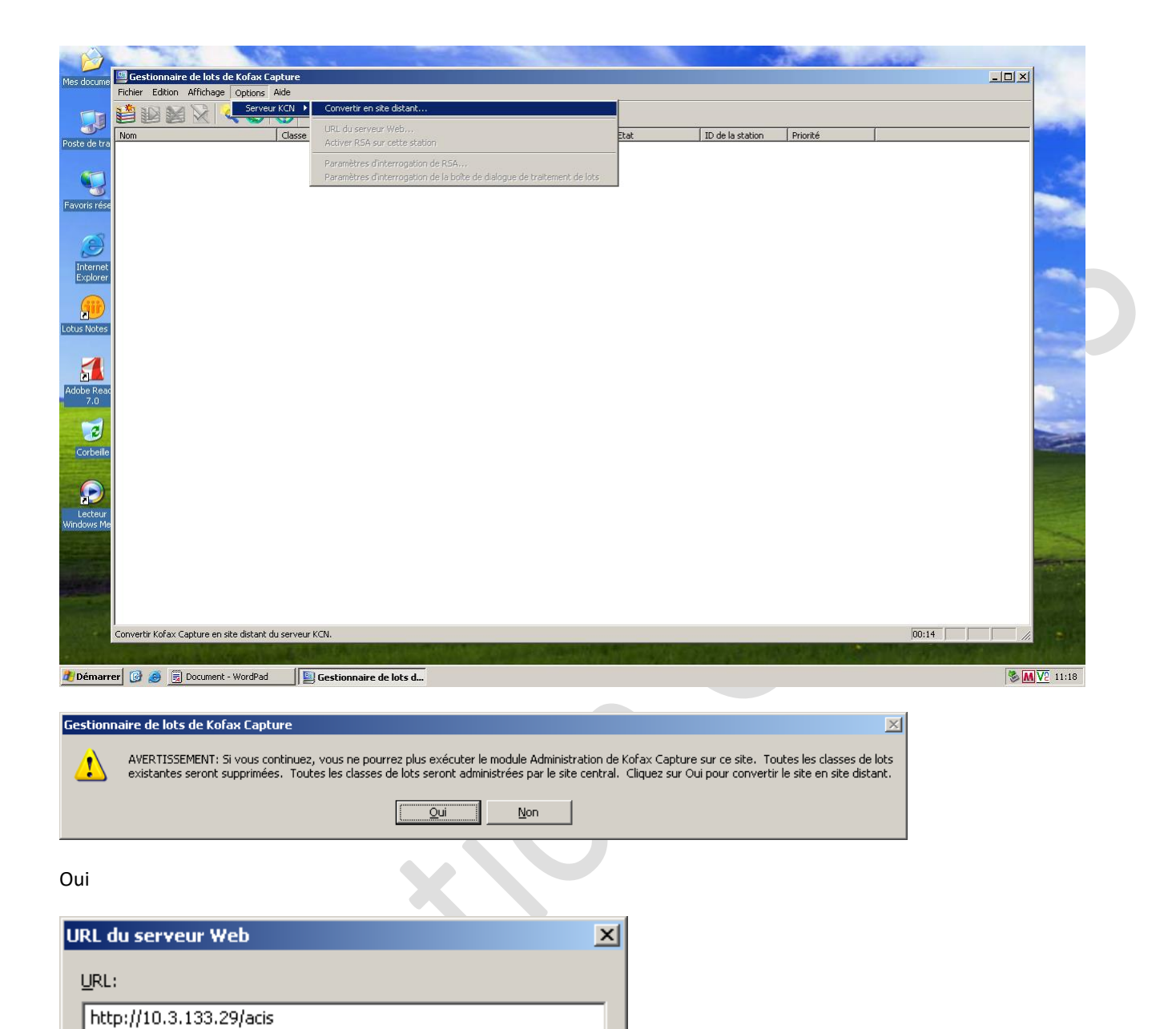

IMPORTANT : Pour la préparation des formations, utilisez l'adresse de Qualification :

Ajde

- Pour les postes de formation, utiliser l'adresse de l'environnement de Qualification : http://10.0.67.142/acis
- A titre indicatif, l'adresse de la Pré Prod : http://10.3.133.29/acis

Annuler

- Pour les postes utilisateurs finaux, utiliser l'adresse de l'environnement de Production, il faudra utiliser l'adresse suivante : <u>http://10.3.133.10/acis</u>
- Puis cliquer sur Ok.

ОK

# 3.3 ACTIVATION DU RSA

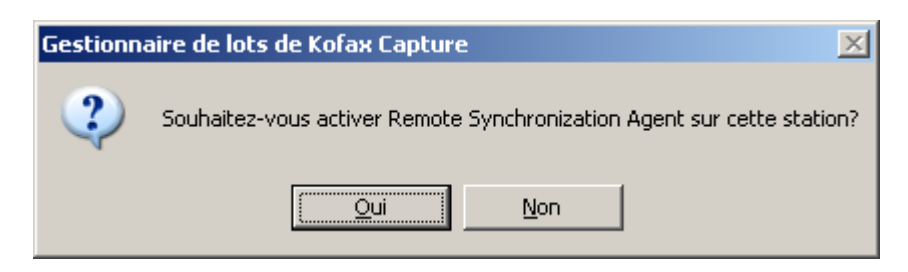

Cliquer sur Oui pour que l'agent apparaisse dans le Systray

| P)                   |              |                        | S22            | and the second second sec |      | A COLORADO   |                  | and the second second s | and and      |   |
|----------------------|--------------|------------------------|----------------|----------------------------------------------------------------------------------------------------|------|--------------|------------------|----------------------------------------------------------------------------------------------------|--------------|---|
| les docume           | 🧧 Gestion    | naire de lots de Kof   | ax Capture     |                                                                                                    |      |              |                  |                                                                                                    |              |   |
|                      | Fichier Edit | ion Affichage Opti     | ons Aide       |                                                                                                    |      |              |                  |                                                                                                    |              |   |
|                      |              |                        | 30             |                                                                                                    |      |              |                  |                                                                                                    |              |   |
| oste de tra          | Nom          |                        | Classe         | Date et heure                                                                                                    | File | ! Etat       | ID de la station | Priorité                                                                                                    |              |   |
| woris rése           |              |                        |                |                                                                                                    |      |              |                  |                                                                                                    |              |   |
| Internet<br>Explorer |              |                        |                |                                                                                                    |      |              |                  |                                                                                                    |              |   |
| us Notes             |              |                        |                |                                                                                                    |      |              |                  |                                                                                                    |              | - |
| obe Reac<br>7.0      |              |                        |                |                                                                                                    |      |              |                  |                                                                                                    |              |   |
| Corbeille            |              |                        |                |                                                                                                    |      |              |                  |                                                                                                    |              |   |
| Lecteur<br>Jows Me   |              |                        |                |                                                                                                    |      |              |                  |                                                                                                    |              |   |
|                      |              |                        |                |                                                                                                    |      |              |                  |                                                                                                    |              |   |
|                      |              |                        |                |                                                                                                    |      |              |                  |                                                                                                    | . (Paramana) |   |
| S.O.                 | Pour obtenir | de l'aide, appuyez sur | F1             | -                                                                                                    |      |              |                  |                                                                                                    | 00:23        |   |
| Démarre              | er 🕑 🥖       | Document - Word        | IPad 📗 Gestion | naire de lots d                                                                                                    |      | AND YOU DOWN |                  |                                                                                                    |              |   |

Appeler **OBLIGATOIREMENT** Fluxym afin d'établir la liaison au serveur en leur communiquant le **Nom du site** préalablement renseigné dans le <u>chapitre 2.1.6</u>.

En double cliquant sur l'icone présent dans le Systray, la fenêtre de synchronisation suivante apparait :

| Remote Synchronization Agent                                                                                                    | X  |
|----------------------------------------------------------------------------------------------------|----|
| Demière tentative d'envoi: 19/05/2011 12:50:45                                                                                                    |    |
| État:                                                                                                    |    |
| <ul> <li>19/05/2011 12:50:44, (103) Classes reçues avec succès: , Site Central: AP002001, ID de la station: KFXCAPWEST01 (PC-D90DB5797029).</li> <li>19/05/2011 12:50:44, (107) Pas de statistiques de suivi utilisateur envoyées:: , Site Central: AP002001, ID de la station: KFXCAPWEST01 (PC-D90DB5797029).</li> <li>19/05/2011 12:45:42, (103) Classes reçues avec succès: , Site Central: AP002001, ID de la station: KFXCAPWEST01 (PC-D90DB5797029).</li> <li>19/05/2011 12:45:42, (107) Pas de statistiques de suivi utilisateur envoyées:: , Site Central: AP002001, ID de la station: KFXCAPWEST01 (PC-D90DB5797029).</li> <li>19/05/2011 12:45:42, (107) Pas de statistiques de suivi utilisateur envoyées:: , Site Central: AP002001, ID de la station: KFXCAPWEST01 (PC-D90DB5797029).</li> <li>19/05/2011 12:45:42, (102) Aucun lot à envoyer n'a été trouvé: , ID de la station: KFXCAPWEST01 (PC-D90DB5797029).</li> <li>19/05/2011 12:40:40, (103) Classes reçues avec succès: , Site Central: AP002001, ID de la station: KFXCAPWEST01 (PC-D90DB5797029).</li> <li>19/05/2011 12:40:30, (102) Aucun lot à envoyer n'a été trouvé: , ID de la station: KFXCAPWEST01 (PC-D90DB5797029).</li> <li>19/05/2011 12:40:39, (107) Pas de statistiques de suivi utilisateur envoyées:: , Site Central: AP002001, ID de la station: KFXCAPWEST01 (PC-D90DB5797029).</li> <li>19/05/2011 12:40:39, (102) Aucun lot à envoyer n'a été trouvé: , ID de la station: KFXCAPWEST01 (PC-D90DB5797029).</li> <li>19/05/2011 12:40:39, (103) Classes reçues avec succès: , Site Central: AP002001, ID de la station: KFXCAPWEST01 (PC-D90DB5797029).</li> <li>19/05/2011 12:35:37, (107) Pas de statistiques de suivi utilisateur envoyées: , Site Central: AP002001, ID de la station: KFXCAPWEST01 (PC-D90DB5797029).</li> <li>19/05/2011 12:35:37, (107) Pas de statistiques de suivi utilisateur envoyées: , Site Central: AP002001, ID de la station: KFXCAPWEST01 (PC-D90DB5797029).</li> <li>19/05/2011 12:35:37, (107) Pas de statistiques de suivi utilisateur envoyées: , Site Central: AP002001, ID de la station: K</li></ul> |    |
|                                                                                                    | ٥Ē |
| Synchroniser maintenant         I élécharger les classes de<br>lot         T élécharger les jots <u>R</u> éférences         Cac <u>h</u> er         Ajde                                                                                                    |    |

La fenêtre RSA (Remote Synchronization Agent) permet de voir l'état de synchronisation du site distant avec le site central en question.

Note : Il ne faut aucune erreur au niveau de cette fenêtre (RSA) sinon le paramétrage ne sera pas transmis au site distant.

# 4 ENREGISTREMENT DES COMPOSANTS SPECIFIQUES

#### 4.1 PRE REQUIS

Conserver les droits "administrateur" local sur la machine. Laisser le compte utilisateur du domaine dans le groupe Administrateurs local du poste.

Il est nécessaire d'afficher les fichiers et dossiers cachés afin de pouvoir poursuivre.

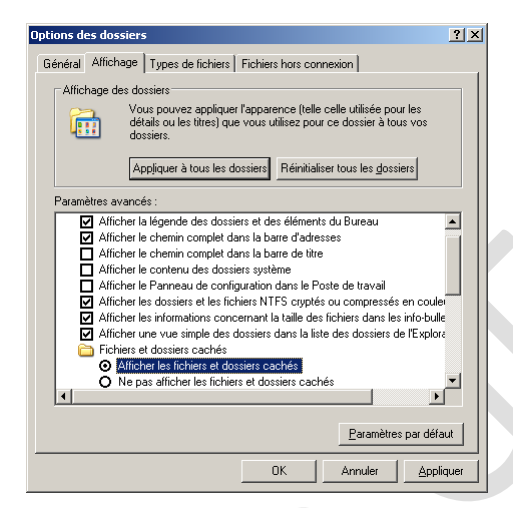

Afficher également le nom des extensions en décochant la case Masquer les extensions des fichiers dont le type est connu

| Options | des dossi                                                                     | ers                                                                                                    |                                                                                                    | >                                                                     |
|---------|-------------------------------------------------------------------------------|----------------------------------------------------------------------------------------------------|----------------------------------------------------------------------------------------------------|-----------------------------------------------------------------------|
| Général | Affichag                                                                      | e Rechercher                                                                                                    |                                                                                                    |                                                                       |
| Affic   | hage des des des des des des des des des de                                   | dossiers<br>ous pouvez appliquer or<br>ônes, par exemple) à tor<br>pe.                                                                                                    | et affichage (Détai<br>us les dossiers du                                                                                                    | ls ou<br>même                                                         |
|         | A                                                                             | ppliquer aux dossiers                                                                                                    | Réinitialiser les                                                                                                    | dossiers                                                              |
| Param   | ėtres avan                                                                    | icés :                                                                                                    |                                                                                                    |                                                                       |
| <       | Fichiers     Affic     Ne     Lors de     Effe     Séle     Masque     Masque | et dossiers cachés<br>cher les fichiers, dossier<br>pas afficher les fichiers,<br>la saisie en mode d'affi<br>actuer la saisie automatis<br>actionner l'élément affici<br>er les confits de fusion d<br>reles confits de fusion d<br>reles confits de fusion<br>reles richersons des fich | s et lecteurs cach<br>dossiers ou lecteu<br>chage Liste<br>quement dans la z<br>hé correspondant<br>le dossiers<br><del>hiers dont le type e</del><br>u système d'exploi | és<br>irs cach<br>one Rec<br>au texte<br>est conn<br>tation (τ Υ<br>> |
|         |                                                                               |                                                                                                    | Paramètres p                                                                                                    | ar défaut                                                             |
|         |                                                                               |                                                                                                    |                                                                                                    |                                                                       |
|         |                                                                               |                                                                                                    |                                                                                                    |                                                                       |

Attention à prendre en compte le système d'exploitation du poste en cours d'installation. En effet, selon l'OS utilisé, la procédure à suivre est différente.

# 4.2 PROCEDURE POUR UNE CONFIGURATION EN WINDOWS XP

25

Les composants sont disponibles sur le serveur de production :

\\10.3.133.15\g\$\Sources\Download KOFAX\Download KOFAX\4 - DLL

Ou depuis le cd fournis par Flucticiel (D:\Kofax4 - DLL).

Ce répertoire contient 3 fichiers :

- Scanpanel.dll
- Panelregistration.reg
- 3commande.bat

La procédure à suivre :

1- Copier la dll "Scanpanel" vers C : \Program Files\Kofax\Capture\Bin\

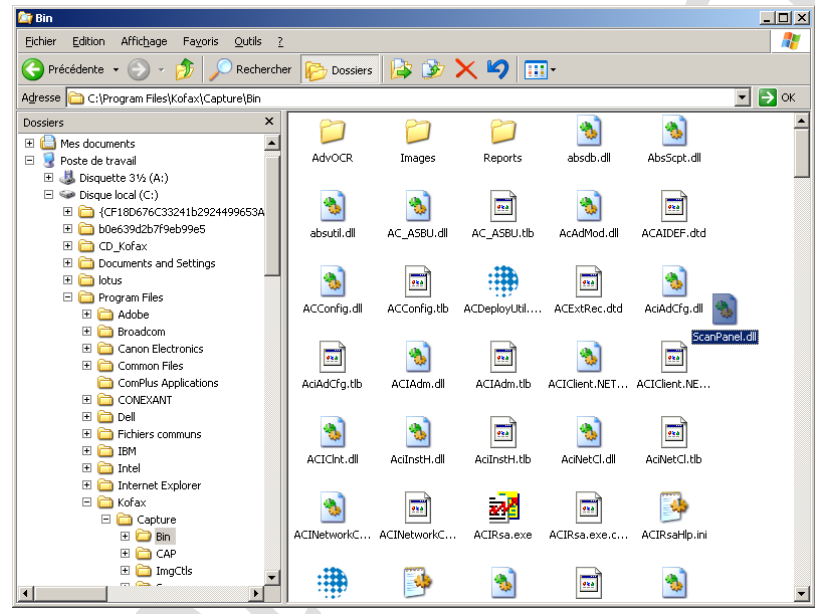

- 2- Lancer le fichier Panelregistration.reg
- 3- Ensuite lancer le fichier 3.commande.bat
- 4- Créer un fichier texte nommé SiteTrigrame.txt en respectant les majuscules / minuscules dans l'emplacement suivant :

C:\Documents and Settings\All Users\Application Data\Kofax\Capture\OcrDict\

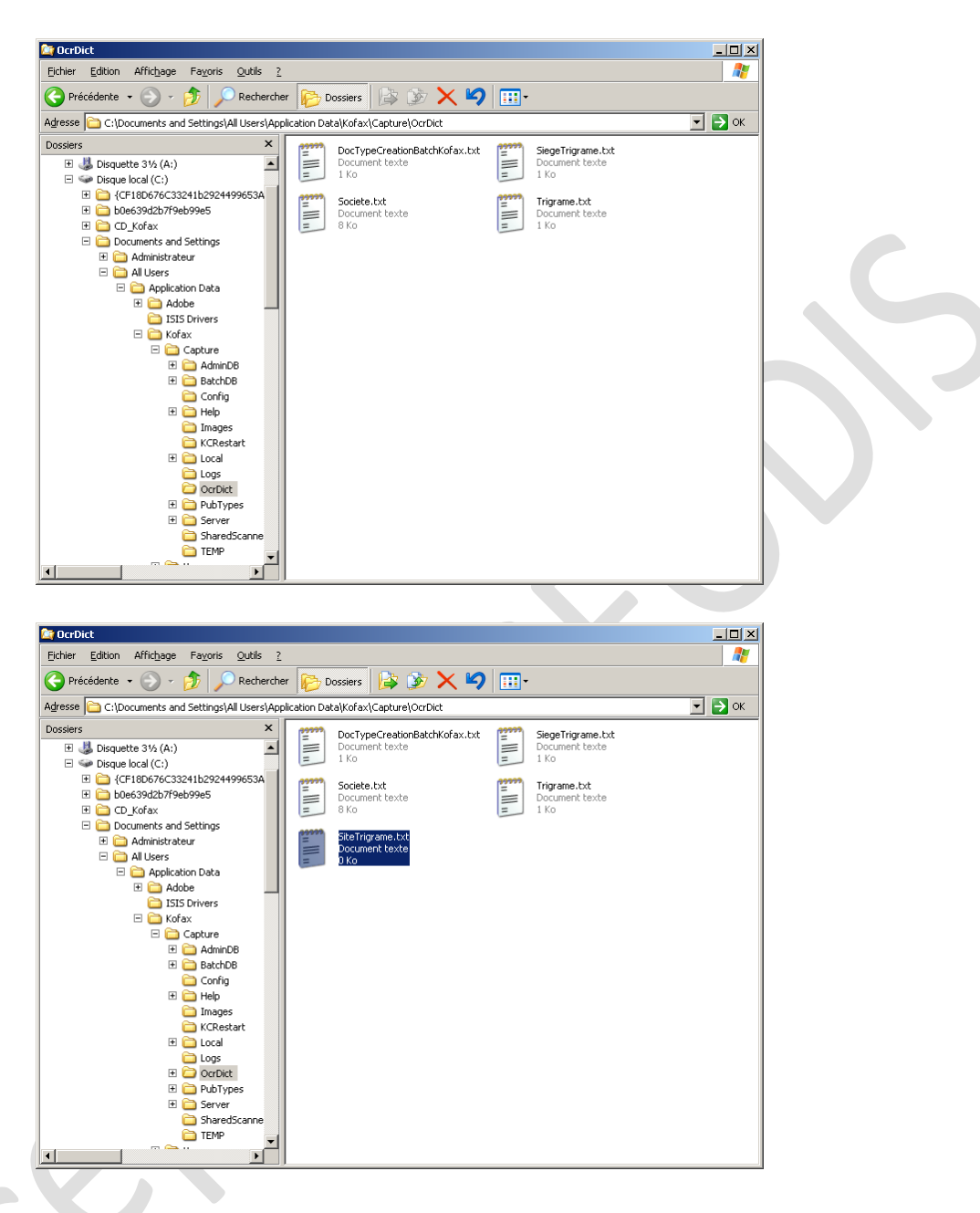

Le fichier SiteTrigrame.txt doit contenir les trigrammes des personnes qui vont utiliser les modules Kofax. Exemple :

| SiteTrigrame.txt - Bloc-notes |         |                 |                   |   |  |  |  |
|-------------------------------|---------|-----------------|-------------------|---|--|--|--|
| <u>F</u> ichier               | Edition | F <u>o</u> rmat | <u>A</u> ffichage | 2 |  |  |  |
| LDO                           |         |                 |                   |   |  |  |  |
| ERA                           |         |                 |                   |   |  |  |  |
| FDE                           |         |                 |                   |   |  |  |  |
| JBI                           |         |                 |                   |   |  |  |  |
|                               |         |                 |                   |   |  |  |  |
|                               |         |                 |                   |   |  |  |  |

# 4.3 PROCEDURE POUR UNE CONFIGURATION EN WINDOWS 7

Les composants sont disponibles sur le serveur de production :

\\10.3.133.15\g\$\Sources\Download KOFAX\Download KOFAX\7 – DLL v2

Ce répertoire contient 3 fichiers :

- Scanpanel.dll
- ScanPanelregistration.reg
- ScanPanelCmde.bat

- La procédure à suivre :
- 1- Copier la dll "Scanpanel" vers « C:\Program Files (x86)\Kofax\Capture\Bin » :

| 💬 🗢 🚺 C: \Program f                | īiles (x86) (Kofax \Capture \βin                           |                               | 💌 🛃 Recherc           | her dans : Bin | <b>P</b> |  |
|------------------------------------|------------------------------------------------------------|-------------------------------|-----------------------|----------------|----------|--|
| ganiser 👻 🔳 Ouvrir ave             | ec Nouveau dossier                                         |                               |                       |                |          |  |
| Eavoris                            | Nom ^                                                      | Modifié le                    | Туре                  | Taille         | -        |  |
| E Bureau                           | SBLComp.dll                                                | 06/08/2010 12:44              | Extension de l'applic | 54 Ko          |          |  |
| Emplacements réce                  | 👺 sbldemo.exe                                              | 09/06/2003 15:42              | Application           | 345 Ko         |          |  |
| SkyDrive                           | 🎯 Scan.exe                                                 | 07/08/2010 00:44              | Application           | 494 Ko         |          |  |
| 🚺 Téléchargements                  | ScanHlp.ini                                                | 28/01/2009 13:32              | Paramètres de confi   | 2 Ko           |          |  |
|                                    | 🚳 ScanPanel.dll                                            | 06/10/2014 12:32              | Extension de l'applic | 52 Ko          |          |  |
| 🗃 Bibliothèques                    | SCANPANEL.INI                                              | 03/10/2014 15:27              | Paramètres de confi   | 1 Ko           |          |  |
| Documents                          | ScanSource.dll                                             | 06/08/2010 12:53              | Extension de l'applic | 45 Ko          |          |  |
| 🔛 Images                           | ScanSource.tb                                              | 01/10/2014 15:47              | Fichier TLB           | 6 Ko           |          |  |
| J Musique                          | ScriptInterface.dll                                        | 06/08/2010 13:01              | Extension de l'applic | 23 Ko          |          |  |
| Vidéos                             | ScriptInterface.xml                                        | 06/08/2010 13:01              | Document XML          | 63 Ko          |          |  |
| Ordenteur                          | ScrptGen.dll                                               | 06/08/2010 13:05              | Extension de l'applic | 408 Ko         |          |  |
| A TI31305100A (C·)                 | Separate.exe                                               | 06/08/2010 13:05              | Application           | 778 Ko         |          |  |
| Documents (\\vmw                   | SepHelpHlp.ini                                             | 27/05/2009 09:10              | Paramètres de confi   | 1 Ko           |          |  |
| 01-Travail (\\Srv01                | 🗊 SepSheet.exe                                             | 07/08/2010 00:44              | Application           | 128 Ko         | _        |  |
|                                    | SharedProfileData.exe                                      | 07/08/2010 00:44              | Application           | 478 Ko         |          |  |
| 🙀 Réseau 📃                         | SiteMonitorService.exe                                     | 06/08/2010 13:05              | Application           | 14 Ko          | -        |  |
| ScanPanel.dll<br>Extension de l'ap | Modifié le : 06/10/2014 12:32<br>Dication Taille : 52,0 Ko | Date de création : 06/10/2014 | 13:38                 |                |          |  |

2- Créer un nouveau dossier « OcrDict » dans le répertoire « C:\ProgramData\Kofax\Capture » dans lequel il faudra y déposer les fichiers

Y créer ensuite un nouveau fichier texte nommé SiteTrigrame.txt en respectant les majuscules/minuscules :

| NorDict                     |                                      |                  |                |                  | _ 🗆 × |
|-----------------------------|--------------------------------------|------------------|----------------|------------------|-------|
| C: \ProgramD                | ata\Kofax\Capture\OcrDict            |                  | 💌 🐼 Recherche  | r dans : OcrDict | 2     |
| Organiser 🔻 Inclure dans la | a bibliothèque 🔻 Partager avec 🔻 Nou | veau dossier     |                | 1                | • 🔳 🔞 |
| 📃 Bureau 🔺                  | Nom ^                                | Modifié le       | Туре           | Taille           |       |
| Emplacements réce           | DocTypeCreationBatchKofax.txt        | 08/09/2014 03:14 | Document texte | 1 Ko             |       |
| Téléchargements             | Etab.txt                             | 08/09/2014 03:14 | Document texte | 17 Ko            |       |
|                             | HavreTrigrame.txt                    | 06/10/2011 16:08 | Document texte | 1 Ko             |       |
| 🔚 Bibliothèques             | ReimsTrigrame.txt                    | 06/10/2011 18:05 | Document texte | 1 Ko             |       |
| Documents                   | SiegeTrigrame.txt                    | 06/10/2011 16:08 | Document texte | 1 Ko             |       |
| 🔛 Images                    | Societe.txt                          | 10/01/2014 03:12 | Document texte | 8 Ko             |       |
| 👌 Musique                   | Trigrame.txt                         | 08/09/2014 03:14 | Document texte | 1 Ko             |       |
| Vidéos                      |                                      |                  |                |                  |       |
| P Ordinateur                |                                      |                  |                |                  |       |
| 💒 TI31305100A (C:)          |                                      |                  |                |                  |       |
| Documents (\\vmw            |                                      |                  |                |                  |       |
| 7 élément(s)                |                                      |                  |                |                  |       |

Le fichier SiteTrigrame.txt doit contenir les trigrammes des personnes qui vont utiliser les modules Kofax. Exemple :

| 📕 Site                   | 📕 SiteTrigrame.txt - Bloc-notes |        |                   |   |  |  |  |  |  |
|--------------------------|---------------------------------|--------|-------------------|---|--|--|--|--|--|
| Eichier                  | Edition                         | Format | <u>A</u> ffichage | 2 |  |  |  |  |  |
| LDO<br>ERA<br>FDE<br>JBI |                                 |        |                   |   |  |  |  |  |  |

3- Lancer l'application « PanelReg » depuis le répertoire « C:\Program Files (x86)\Kofax\Capture\Source\Sample Projects\StdCust\OCXReg » :

| OCXReg               |                                    |                                     |                           |                   | _ 🗆 🗵 |
|----------------------|------------------------------------|-------------------------------------|---------------------------|-------------------|-------|
| C:\Program           | Files (x86)\Kofax\Capture\Source\S | ample Projects\StdCust\OCXReg       | 💌 🛂 Recherd               | her dans : OCXReg | 2     |
| Organiser 🔻 🛅 Ouvrir | Nouveau dossier                    |                                     |                           |                   |       |
| 🛧 Favoris            | Nom *                              | Modifié le                          | Туре                      | Taille            |       |
| 🧮 Bureau             | 퉬 My Project                       | 01/10/2014 15:46                    | Dossier de fichiers       |                   |       |
| Emplacements réce    | AssemblyInfo.vb                    | 13/08/2009 07:27                    | Visual Basic Source file  | 2 Ko              |       |
| le SkyDrive          | PanelReg.exe                       | 06/08/2010 13:07                    | Application               | 40 Ko             |       |
| Léléchargements      | 🛃 PanelReg.resX                    | 29/10/2009 09:36                    | .NET Managed Res          | 14 Ko             |       |
| C Dibliath àsuas     | PanelReg.sln                       | 24/04/2009 15:51                    | Microsoft Visual Stu      | 1 Ko              |       |
| Dog ments            | 睯 PanelReg.vb                      | 29/10/2009 09:36                    | Visual Basic Source file  | 49 Ko             |       |
| Images               | 🜇 PanelReg.vbproj                  | 06/08/2010 13:07                    | Visual Basic Project file | 5 Ko              |       |
| J Musique            | 🛃 ProjectResources.resx            | 12/04/2010 08:37                    | .NET Managed Res          | 7 Ko              |       |
| Vidéos               |                                    |                                     |                           |                   |       |
|                      |                                    |                                     |                           |                   |       |
| P Ordinateur         |                                    |                                     |                           |                   |       |
| TI31305100A (C:)     |                                    |                                     |                           |                   |       |
| Documents (\\vmw     |                                    |                                     |                           |                   |       |
| PanelReg.exe         | Modifié le : 06/08/2010 13:07      | Date de création : 06/08/2010 13:07 |                           |                   |       |
| Application          | Taille : 40,0 Ko                   |                                     |                           |                   |       |

- 4- Configurer l'outil en suivant les paramètres suivants :
  - Panel Name : GEODISORFEO-ScanPanel
  - DisplayName : ScanPanel
  - ProgID : KPSG.GEODIS-ScanPanel
  - MenuBar : ScanPanel

Cocher la case "Scan" puis cliquer sur "Save". Vous pouvez ensuite fermer l'application :

| Modulas                                                                                                    |                  | Modules Required                        |                                                      |                                 |                                               |      |  |  |  |
|----------------------------------------------------------------------------------------------------|------------------|-----------------------------------------|------------------------------------------------------|---------------------------------|-----------------------------------------------|------|--|--|--|
| Modules                                                                                                    | Redu             | Neme                                    |                                                      | Seen Denel                      |                                               |      |  |  |  |
|                                                                                                    | Paner            | Name                                    | GEODISORFEO-S                                        | canranei                        |                                               |      |  |  |  |
| Quality Control                                                                                                    | Displa           | ayName                                  | ScanPanel                                            |                                 |                                               |      |  |  |  |
| Validation                                                                                                    | Progl            | D                                       | KPSG.GEODIS-S                                        | canPanel                        |                                               |      |  |  |  |
| Verification                                                                                                    | Menul            | Bar                                     | ScanPanel                                            |                                 |                                               |      |  |  |  |
| Text:<br>&MenuBar Menu                                                                                                    |                  | Event<br>Menu                           | Text:<br>Bar                                         | Loc                             | ation:<br>nuBar                               |      |  |  |  |
| Text:                                                                                                    |                  | Event                                   | Text:                                                | Loc                             | ation:                                        |      |  |  |  |
| Text:<br>&MenuBar Menu<br>&Batch Menu                                                                                      |                  | Event<br>Menu<br>Batch                  | Text:<br>Bar<br>Menu                                 | Loc<br>Me                       | ation:<br>nuBar<br>ch                         | 2    |  |  |  |
| Text:<br>&MenuBar Menu<br>&Batch Menu<br>&Document Menu                                                                    |                  | Event<br>Menu<br>Batch<br>Docum         | Text:<br>Bar<br>Menu<br>ment Menu                    | Loc<br>Mei<br>Bat               | ation:<br>nuBar<br>ch<br>cument               | 2    |  |  |  |
| Text:<br>&MenuBar Menu<br>&Batch Menu<br>&Document Menu<br>&Page Menu                                                      |                  | Event<br>Menu<br>Batch<br>Docun         | Text:<br>Bar<br>Menu<br>ment Menu<br>Menu            | Loc<br>Me<br>Bat<br>Doc<br>Pag  | ation:<br>nuBar<br>ch<br>cument               |      |  |  |  |
| Text:<br>&MenuBar Menu<br>&Batch Menu<br>&Document Menu<br>&Page Menu<br>Optional (leave blank to igno                     | re)              | Event<br>Menu<br>Batch<br>Docun<br>Page | Text:<br>Bar<br>Menu<br>ment Menu<br>Menu            | Loc<br>Mei<br>Bat<br>Doc<br>Pag | ation:<br>nuBar<br>ch<br>cument<br>ge         |      |  |  |  |
| Text:<br>&MenuBar Menu<br>&Batch Menu<br>&Document Menu<br>&Page Menu<br>Optional (leave blank to igno<br>MinSizeX 50 Init | rre)<br>SizeX 50 | Event<br>Menu<br>Batch<br>Docun<br>Page | Text:<br>Bar<br>Menu<br>ment Menu<br>Menu<br>Visible | Loc<br>Me<br>Bat<br>Dod<br>Pag  | ation:<br>nuBar<br>ch<br>cument<br>ge<br>Save | Exit |  |  |  |

- 5- Lancer le fichier « ScanPanelRegistration.reg »
- 6- Ensuite lancer le fichier « ScanPanelCmde.bat »

# 5 PARAMETRAGE SERVEUR

#### 5.1 PRE REQUIS

Conserver les droits "administrateur" local sur la machine. Laisser le compte utilisateur du domaine dans le groupe Administrateurs local du poste.

Le scanner doit obligatoirement être pluggé sur le poste ou se déroule l'installation.

# 5.2 CREATION DE CLASSE DE LOT

#### Exécuter le raccourci "Numérisation"

| Mes documents Gestionnaire de<br>lots           | a liter                                                                                                    |                                                                                                    |
|-------------------------------------------------|----------------------------------------------------------------------------------------------------|----------------------------------------------------------------------------------------------------|
| Poste de travail Numérisation                   |                                                                                                    |                                                                                                    |
| Favoris réseau Doc3.doc<br>Internet<br>Explorer | Administration  Add Kofax Capture  API Reference Guide  API Reference Guide  Controle de la qualité  Exporter  Accessoires  P Feulles de séparation                                                                                                    | u                                                                                                    |
| Lotus Notes 6.5 ~\$Doc3.doc                     | Complexitions Lotus     Complexitions Lotus     Complexitions     Complexition     Complexition     Com      |                                                                                                    |
| Adobe Reader<br>7.0                             | A Dado Kesaer 7.0     Say Report Vewer     Thermet Explorer     Canon     Canon     P     Canon     Canon     DR-2010     Canon     DR-2510     Say     Validation                                                                                                    | scanner                                                                                                    |
| Corbeille                                       | Im     Kofax (Paper 9.0     Yein Fication       Im     Kofax (PAS     Im       Im     McAfee     Im       Im     Microsoft SQL Server 2008     Im       Im     Lecterry Windows Media     Im                                                                                                    |                                                                                                    |
| Documents                                       |                                                                                                    |                                                                                                    |
| Aide et sunnort                                 | or the same the same water is the                                                                                                    | and the second second second second second second second second second second second second second second second |
| Exécuter                                        | And the second second s |                                                                                                    |
| 🔊 Démarrer 🔞 🥭 🖻 D                              | oc3.doc - Microsoft Word                                                                                                    | « 📷 🔽 13:18                                                                                                    |
|                                                 |                                                                                                    |                                                                                                    |
|                                                 | Kofax Capture - Connexi                                                                                                    | ion X                                                                                                    |
|                                                 | Identifiant <u>u</u> tilisateur: SC                                                                                                    | ANGDMS                                                                                                    |
|                                                 | Mot de passe:                                                                                                    |                                                                                                    |

Annuler

Se logguer avec les informations fournies par Flucticiel.

ΟK

Changer de mot de passe

| 🕸 Numérisation de Kofax Capture                                                                                                    |  |
|----------------------------------------------------------------------------------------------------|--|
| Lot Dossier Document Page Numérisation Affichage Qutils Alde                                                                                                    |  |
|                                                                                                    |  |
|                                                                                                    |  |
| Carcon DR-2510C with SVRS with AIPE         Volume restant<br>Image: 299627         Batch class ::         Factures Mono Recto - GOMS         00001-11         Type de document ::         AFF         Trigrame:         LDO         Create Batch |  |
| Pour obtenir de l'aide, appuyez sur F1                                                                                                    |  |

Le positionnement des fenêtres se fait par un clic droit puis "Ancrage de la vue"

| 🛃 Doc3.do | c - Microsoft Word                                           |                    | _ 8 ×          |
|-----------|--------------------------------------------------------------|--------------------|----------------|
| Eichier   | Numérisation de Kofax Capture                                |                    |                |
| i 🗋 📂 l   | Lot Dossier Document Page Numérisation Affichage Outils Aide |                    | · <u>A</u> • 🚆 |
| L         | ) 🖆 😂 📾 🗟 🗙 🗙 ⊘ 🗖                                            |                    | <b>_</b> _     |
| -         |                                                              |                    |                |
| -         |                                                              |                    |                |
| 1         | <b>↑</b>                                                     |                    |                |
| ÷         | Canon DR-2510C with Réinitialiser                            |                    |                |
| ÷         | Activer la numérisation recto-verso sur scanne               | rs simplex.        |                |
| ~ -       | Ajouter un scanner                                           |                    |                |
| e.        | Profils du scanneur                                          |                    |                |
|           | V Propriétés                                                 |                    |                |
| -         | Ir 🗸 Ancrage de la vue<br>Masquer                            |                    |                |
|           | Contenu du lot                                               | GDMS               |                |
| -<br>-    | Societ                                                       | Etab :             |                |
| 11        | 1000                                                         |                    |                |
| 5         | AFF                                                          | aucument .         |                |
| -<br>     | Trigrar                                                      |                    |                |
| ÷         | LDO                                                          |                    |                |
| <u>و</u>  |                                                              |                    |                |
| 9         |                                                              |                    |                |
| ÷         |                                                              | Create Batch       |                |
| 11        |                                                              |                    |                |
| - 12 -    |                                                              |                    |                |
| -         |                                                              |                    |                |
|           |                                                              |                    |                |
| - 14      |                                                              |                    | <u>-</u>       |
| -         |                                                              |                    | 0              |
|           | Pour obtenir de l'aide, appuyez sur F1                       |                    |                |
| Page 6    | Sec 1 6/6 À 16,6 cm Li 4 Col 1 ENR REV EXT                   | RFP Français (Fr 🕼 |                |
| 🦺 Démari  | rer 🔞 🥭 🕂 Doc3.doc - Microsoft Word 🕼 Numérisation de Kof    |                    | J 🁯 🚮 🔽 14:41  |
|           |                                                              |                    |                |

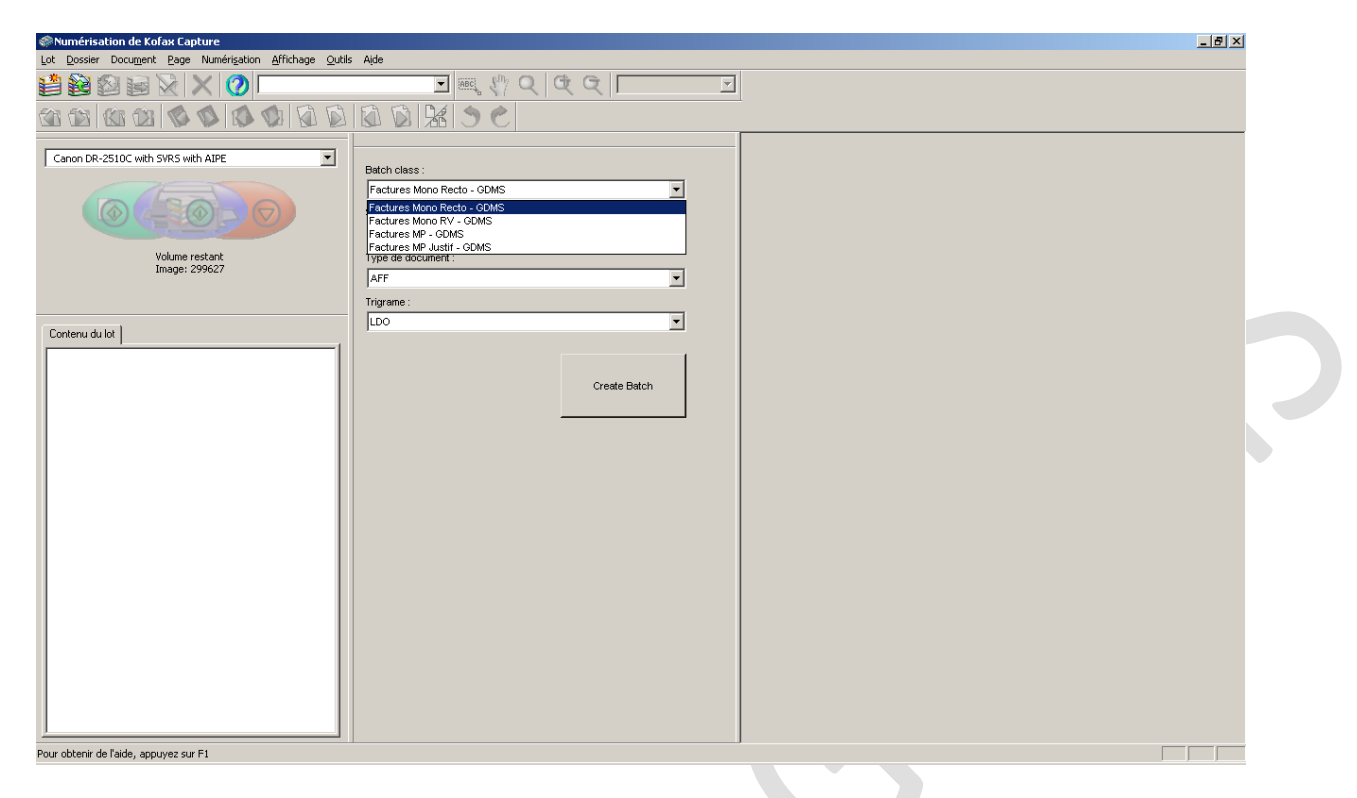

#### Pour chaque "Batch Class", il faut éditer les propriétés

| Numérisation de Kofax Capt          | ture                                |                         |                  |          |        |
|-------------------------------------|-------------------------------------|-------------------------|------------------|----------|--------|
| Lot Dossier Document Page           | Numérisation Affichage Outils Ai    | ide                     | L                |          |        |
|                                     | Demarrer<br>Arrêter                 | Ctri+1                  |                  | <b>V</b> |        |
|                                     | Numériser la page                   |                         | -                |          |        |
|                                     | Mode automatique                    |                         | -                |          |        |
| Canon DR-2510C with SVRS wit        | Réinitialiser                       |                         | -                |          |        |
| ( Loi                               | Activer la numérisation recto-verso | o sur scanneurs simplex | •                |          |        |
|                                     | Ajouter un scanner                  |                         |                  |          |        |
| Volumo v                            | Prohis du scanneur                  | •                       | <u> </u>         |          |        |
| Image: 2:                           | Proprietes                          | AFF                     |                  |          |        |
|                                     | Ti Ti                               | rigrame :               |                  |          |        |
| Contany dulat                       | [                                   | LDO                     | •                |          |        |
|                                     | 1                                   |                         |                  |          |        |
|                                     |                                     |                         | Currente Dartach |          |        |
|                                     |                                     |                         | Create Daton     |          |        |
|                                     |                                     |                         |                  |          |        |
|                                     |                                     |                         |                  |          |        |
|                                     |                                     |                         |                  |          |        |
|                                     |                                     |                         |                  |          |        |
|                                     |                                     |                         |                  |          |        |
|                                     |                                     |                         |                  |          |        |
|                                     |                                     |                         |                  |          |        |
|                                     |                                     |                         |                  |          |        |
|                                     |                                     |                         |                  |          |        |
|                                     |                                     |                         |                  |          |        |
|                                     |                                     |                         |                  |          |        |
|                                     |                                     |                         |                  |          |        |
|                                     |                                     |                         |                  |          |        |
|                                     |                                     |                         |                  |          |        |
|                                     |                                     |                         |                  |          |        |
| Modifie les propriétés de la source |                                     |                         |                  | ,        | Γ      |
|                                     |                                     | daabiaa da waƙa         |                  |          | « Ø. N |
| 🏄 Démarrer 🛛 🙆 🖉 Do                 | c3.doc - Microsoft Word    🎯 Numé   | risation de Kora        |                  |          |        |
| 🐮 Démarrer 🔞 进 Do                   | c3.doc - Microsoft Word             | risación de Kora        |                  |          |        |
| 👌 Démarrer 🕜 🧔 🕎 Do                 | c3.doc - Microsoft Word             | risation de Kora        |                  |          |        |
| 🏦 Démarrer 🕜 🥭 🖳 Do                 | c3.doc - Microsoft Word    🛞 Numé   | risacion de Kora        |                  |          |        |

| SNumérisation de Kofax Capture                   | le Aide                                                                                                    | _ <u>8</u> ×     |
|--------------------------------------------------|----------------------------------------------------------------------------------------------------|------------------|
|                                                  |                                                                                                    |                  |
|                                                  |                                                                                                    |                  |
| Canon DR-2510C with SVRS with ALPE               | Batch class :           Factures Mono RV - ODMS           Societe-Etab :           00001-11                                                                                                    |                  |
| Volume restant<br>Image: 299627                  | Type de document : AFF                                                                                                    |                  |
| Contenu du lot                                   | Trigreme:<br>Do<br>Beneral<br>Source: ADF<br>Destination: Bin 1<br>Resolution (DPI): 300<br>Paper Sige: A4 Size<br>Cifer Matour Sheet<br>Ciferal State<br>Signal stat (secs): 10<br>Cifer Signal state<br>Signal state (secs): 10<br>Cifer Signal state<br>Cifer Matour Sheet<br>Cifer Signal state<br>Cifer Signal state<br>Cifer Signal state<br>Cifer Cifer Signal state<br>Cifer Cifer Signal state<br>Cifer Cifer Ci |                  |
| Pour obtenir de l'aide, appuyez sur F1           |                                                                                                    |                  |
| 🖉 Démarrer 🕼 🤭 💆 Doc3.doc - Microsoft Word 🛛 🎯 N | Numérisation de Kofa                                                                                                    | « W 🖏 🚮 V2 15:06 |

• Facture Mono RV : Resolution à 300 et Sides à Duplex

Cliquer sur "Advanced..." afin de renseigner chaque "Commandes de réglages VRS" comme ci-après

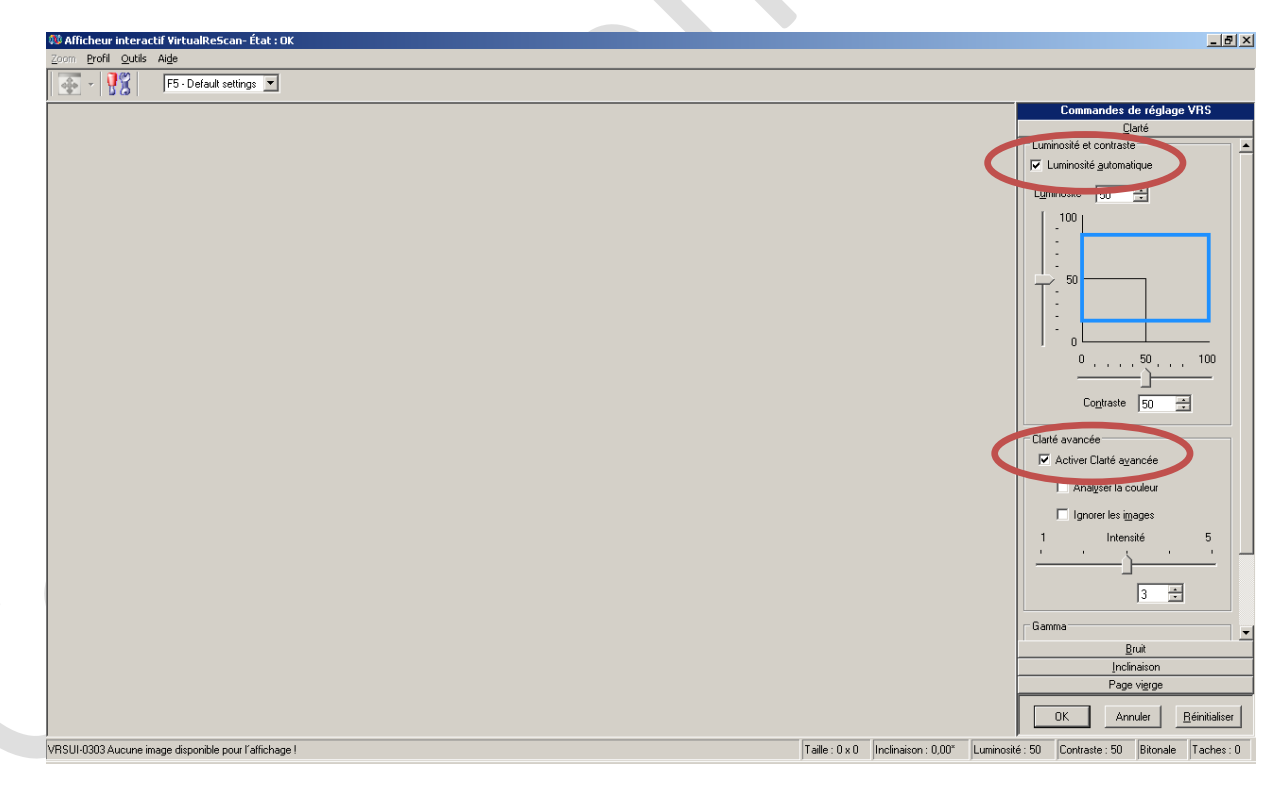

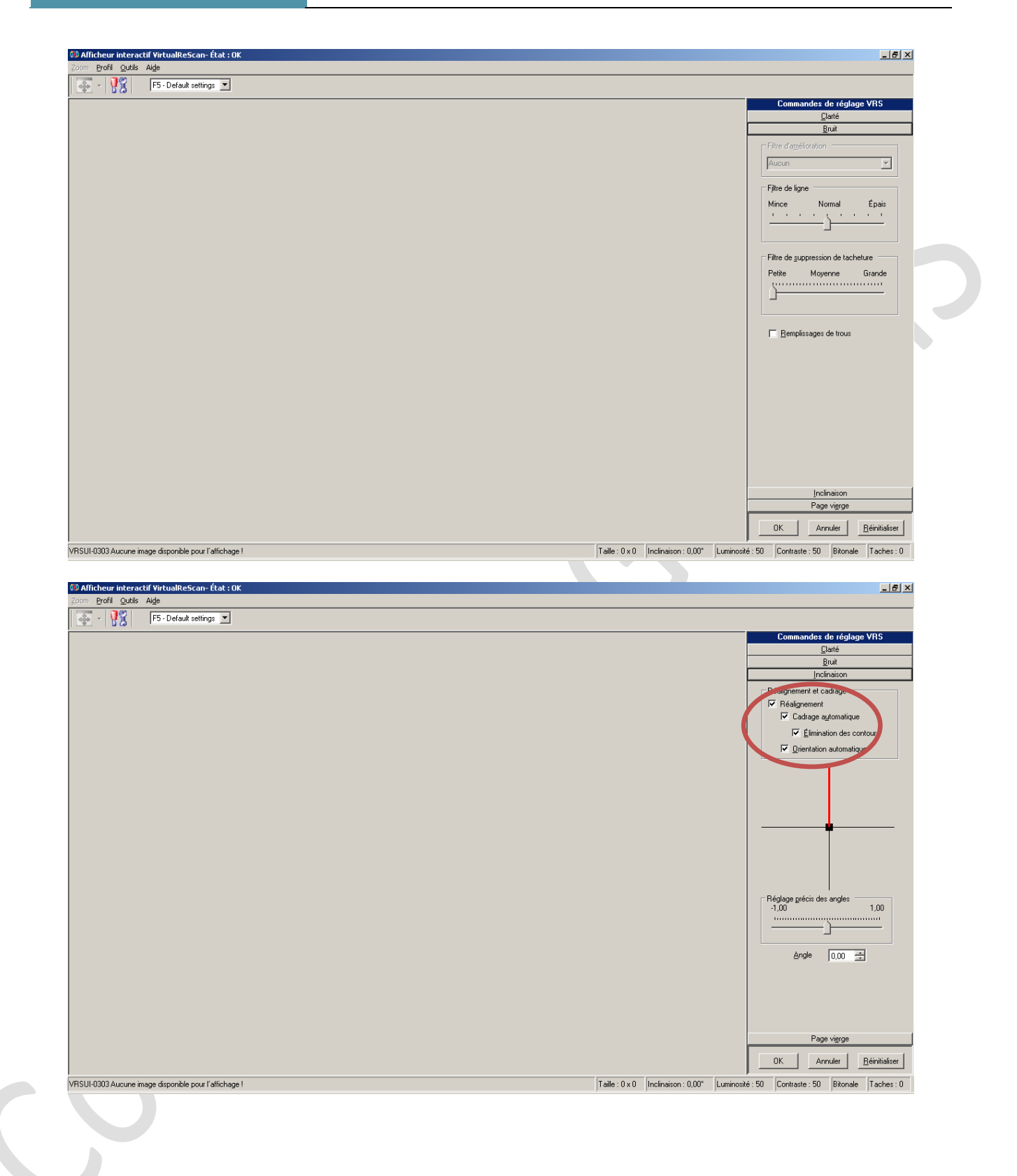

[INSTALLATION KOFAX] Flucticie

| 🕬 Afficheur interactif VirtualReScan- État : OK       |                                                                                                    |
|-------------------------------------------------------|----------------------------------------------------------------------------------------------------|
| Zoom Profil Qutils Alde                               |                                                                                                    |
| 🚁 - 👯 F5 - Default settings 💌                         |                                                                                                    |
|                                                       | Commandes de réglage VRS                                                                                                    |
|                                                       | Clarté                                                                                                    |
|                                                       | Bruit                                                                                                    |
|                                                       | Inclinaison                                                                                                    |
|                                                       | Page vierge                                                                                                    |
|                                                       | Paie viege<br>Détection                                                                                                    |
|                                                       | OK Annuler Béinitialiser                                                                                                    |
| VRSUI-0303 Aucune image disponible pour l'affichage ! | Taille : 0 x 0         Inclinaison : 0.00"         Luminosité : 50         Contraste : 50         Bitonale         Taches : 0 |

Il est ensuite nécessaire d'enregistrer ces paramètres pour ce profil

| Numérisation de Kofax Cap    | ture                         |                               |                                                      |  |
|------------------------------|------------------------------|-------------------------------|------------------------------------------------------|--|
| Lot Dossier Document Page    | Numérisation Affichage Ou    | tils Aide                     |                                                      |  |
|                              | Démarrer<br>Arrêter          | Ctrl+T                        |                                                      |  |
|                              | Numériser la page            |                               | -                                                    |  |
|                              | Mode automatique             |                               |                                                      |  |
| Canon DR-2510C with SVRS wit | Réinitialiser                |                               | _                                                    |  |
| The                          | Activer la numérisation rect | o-verso sur scanneurs simplex |                                                      |  |
|                              | Ajouter un scanner           |                               |                                                      |  |
|                              | Profils du scanneur          |                               | Charger Enregistrer                                  |  |
| Volume re<br>Image: 2:       | 99027                        | AFF                           | Supprimer                                            |  |
|                              |                              | Trigrame :                    | Enregistrer les profils en tant que profils partagés |  |
|                              |                              | LDO                           | Recourrier aux provils partages                      |  |
|                              |                              |                               |                                                      |  |
|                              |                              |                               |                                                      |  |

Attention : Le nom pour l'enregistrement doit être EXACTEMENT le même que le nom du champ "Batch Class"

| SeNumérisation de Kofax Capture                                                                                                    | _ 8 ×         |
|----------------------------------------------------------------------------------------------------|---------------|
| Lot Dossier Document Page Numérisation Affichage Outlis Aide                                                                                                    |               |
| 별 X X Q I I I I I I I I I I I I I I I I I                                                                                                    |               |
|                                                                                                    |               |
| Canon DR-2510C with SVRS with AIPE                                                                                                    |               |
| Contraction of the second second seco |               |
| Volume restant Type de document :                                                                                                    |               |
| AFF         r le profil du scanner         X           Trigrane :         Source: Ceues DB //510 with SVPS with AIPE                                                                                                    |               |
|                                                                                                    |               |
|                                                                                                    |               |
|                                                                                                    |               |
|                                                                                                    |               |
| Pour obtenir de l'aide, apouvez sur F1                                                                                                    |               |
| 🐉 Démarrer 🕃 🧑 🕙 Doc3.doc - Microsoft Word 🛛 🎯 Numérisation de Kofa 🔍 «                                                                                                    | ® 👯 🚮 🔽 15:05 |

Il faut ensuite refaire ces opérations pour tous les autres "Batch Class"

• Facture MP : Resolution à **300** et Sides à **Duplex** 

| Salumérisation de Kofax Eapture<br>Lot Dossier Document Page Numérisation Affichage Outile | s Aide                                                                                                    |
|--------------------------------------------------------------------------------------------|----------------------------------------------------------------------------------------------------|
|                                                                                            |                                                                                                    |
|                                                                                            |                                                                                                    |
| Canon DR-2510C with SVRS with AIPE                                                         | Betch class :           Factures MP - GDMS           Societe-Rab :           00001-11                                                                                                    |
| Volume restant<br>Image: 299627                                                            | Type de document :                                                                                                    |
| Contenu du lot                                                                             | Tigrame : Propriétés de la source - Canon DR-2510C Driver<br>LDO General Source : ADF  Destination: Bin 1 Destination: Bin 1 Destination: Bin 1 Destination: Portrait Continuous Sheet Drientation: Portrait Scan Start (secs) 1 Side Side Single-sided Diplex DK Cancel Options Advanced |
| 🏄 Démarrer 🔯 🧔 🕎 Doc3.doc - Microsoft Word 🛛 🚳 N                                           | umérisation de Kofa < 🖏 👯 👿 15:12                                                                                                    |
|                                                                                            |                                                                                                    |

\_ 8 × Numérisation de Kofax Capture Affichage Outils 🖆 😂 😂 🗟 🔀 🗙 📿 🚺 • 🔍 🖑 Q ⊄ Q 🗖 Y Canon DR-2510C with SVRS with AIPE • Batch class : Factures Mono RV - GDMS • Societe-Etab : • Volume restant Image: 299627 Type de document : AFF Enregistrer le profil du scanne × Trigrame : Source: Canon DR-2510C with SVRS with AIPE Contenu du lot Factures Mono RV - GDMS Factures Mono Recto - GDMS OK Annuler Aide Pour obtenir de l'aide, appuyez sur F1 🛃 Démarrer 🔯 🥭 📃 Doc3.doc - Microsoft Word 🕼 🕸 Numérisation de Kofa... ≪ 🗞 🂐 🚮 🔽 15:06

Penser à chaque modification du paramétrage à enregistrer le profil du scanner.

• Facture MP Justif : Resolution à 300 et Sides à Duplex

| Numérisation de Kofax Capture                          |                                                       | _ <del>_</del> <del>_</del> <del>_</del> ×                                                                                                    |
|--------------------------------------------------------|-------------------------------------------------------|----------------------------------------------------------------------------------------------------|
| Lot Dossier Document Page Numérisation Affichage Outil | tils Alde                                             |                                                                                                    |
| 😫 🕺 🗟 🖄 🗙 🗡 💙 🛛                                        |                                                       |                                                                                                    |
|                                                        |                                                       |                                                                                                    |
| Canon DR-2510C with SVRS with AIPE                     | Batch clase -                                         |                                                                                                    |
|                                                        | Factures MP Justif - GDMS                             |                                                                                                    |
|                                                        | Societe-Etab :                                        |                                                                                                    |
|                                                        | 00001-11                                              |                                                                                                    |
| Volume restant<br>Image: 299627                        | Type de document :                                    |                                                                                                    |
|                                                        | AFF    Propriétés de la source - Canon DP2510C Driver |                                                                                                    |
|                                                        | Trigrame : General Color Mode                         |                                                                                                    |
| Contenu du lot                                         | Black & White                                         |                                                                                                    |
|                                                        | Destination: Bin 1 Coher                              |                                                                                                    |
|                                                        | Resolution (DPI): 300 X Auto Length Detection         |                                                                                                    |
|                                                        | Paper Size: A4 Size Continuous Sheet                  |                                                                                                    |
|                                                        |                                                       |                                                                                                    |
| 1 1                                                    | Scan Statt (secs):                                    |                                                                                                    |
| 1 1                                                    | OK Cancel Options   Advanced                          |                                                                                                    |
|                                                        |                                                       |                                                                                                    |
|                                                        |                                                       |                                                                                                    |
|                                                        |                                                       |                                                                                                    |
| 1 1                                                    |                                                       |                                                                                                    |
|                                                        |                                                       |                                                                                                    |
|                                                        |                                                       |                                                                                                    |
|                                                        |                                                       |                                                                                                    |
|                                                        |                                                       |                                                                                                    |
|                                                        |                                                       |                                                                                                    |
| Pour obtenir de l'aide, appuyez sur F1                 |                                                       |                                                                                                    |
| Demarrer w w w Docs.doc - Microsoft Word               | rumerisation de Kora                                  | <ul> <li><li><li></li> <li></li> <li></li></li></li></ul> |

• Facture Mono Recto : Resolution à 300 et Sides à Single-sided

| 🟥 😂 😂 🐼 🗙 📿                            | ulis Alde                                                  |  |
|----------------------------------------|------------------------------------------------------------|--|
|                                        |                                                            |  |
|                                        |                                                            |  |
| Canon DR-2510C with SVRS with AIPE     |                                                            |  |
|                                        | Batch class :<br>Eactures Mono Recto - GDMS                |  |
|                                        | Societe-Etab :                                             |  |
|                                        | 00001-11                                                   |  |
| Volume restant<br>Image: 299627        | Type de document : AFF                                     |  |
|                                        | Trigrame : Propriétés de la source - Canon DR-2510C Driver |  |
| Contenu du lot                         | LDO Source: ADF Black & White                              |  |
|                                        | Destination: Bin 1 r                                       |  |
|                                        | Paper Size: A4 Size Continuous Sheet                       |  |
|                                        | Orientation: Portrait Manual Start                         |  |
|                                        | Timeout<br>Scan Start (secs) 1 G Single-sided              |  |
|                                        |                                                            |  |
|                                        | OK Cancel Options Advanced                                 |  |
|                                        |                                                            |  |
|                                        |                                                            |  |
|                                        |                                                            |  |
|                                        |                                                            |  |
|                                        |                                                            |  |
|                                        |                                                            |  |
|                                        |                                                            |  |
| Pour obtenir de l'aide, appuyez sur F1 |                                                            |  |
|                                        |                                                            |  |
|                                        |                                                            |  |

# 6 ANNEXES

# 6.1 CREATION DE CLASSES DE LOT

| Nom du site    | Trigramme<br>(référent pour les classes de lot) | Nom du site | Identifiant du site |
|----------------|-------------------------------------------------|-------------|---------------------|
| lle de France  | IDF                                             |             | 12                  |
| Nord           | NOR                                             |             | 11                  |
| Sud Est        | SES                                             |             | 10                  |
| Sud Ouest      | SOU                                             |             | 9                   |
| Ouest          | OUE                                             |             | 8                   |
| Centre         | CEN                                             |             | 7                   |
| Touraine-Anjou | ANGERS                                          |             | 5                   |
|                | TOURS                                           |             | 6                   |
| Rhône-Alpes    | RHA                                             |             | 14                  |
| GDMS Cap West  | GDMS                                            |             | 4                   |
| SIEGE CAP West | SIEGE                                           |             | 2                   |
| LE HAVRE       | HAVRE                                           |             | 1                   |
| REIMS          | REIMS                                           |             | 3                   |

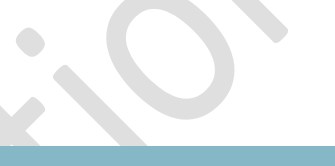

# 6.2 ADRESSE DES SERVEURS

- Pour la Qualification : http://10.0.67.142/acis
- Pour la Pré Prod : http://10.3.133.29/acis
- Pour la Production : http://10.3.133.10/acis

# 6.3 DANS LE CAS D'UNE UTILISATION D'UN VPN :

En raison d'un domaine différent, la connexion du site distant vers le serveur central kofax peut subir un dysfonctionnement :

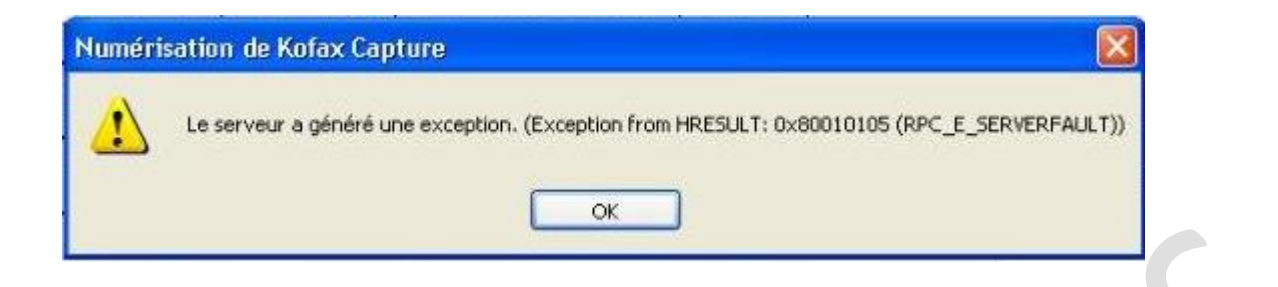

La résolution du problème s'effectue donc en 2 temps :

Ouverture de flux temporaires par la DSI :

| No. | Hits      | Name | Source                                                                                                    | Destination                                                                                                    | VPN   | Service                                                                                                    | Act |
|-----|-----------|------|----------------------------------------------------------------------------------------------------|----------------------------------------------------------------------------------------------------|-------|----------------------------------------------------------------------------------------------------|-----|
| 940 | <b></b> 0 |      | B       NET_R_VPN-NOMAD-GEODIS-INTRANET-WILSON-EVRY_172.28.80.0-21         B       NET_R_VPN-NOMAD-GEODIS-INTRANET-WILSON-CLICHY_172.28.208.0-21 | Image: SRV_R_MOP_10.3.133.36-ORFEO           Image: SRV_R_CAPWEST_10.0.10.22_DC           Image: SRV_R_CAPWEST_10.0.10.22_DC           Image: SRV_R_CAPWEST_10.0.10.22_DC           Image: SRV_R_CAPWEST_10.0.10.22_DC           Image: SRV_R_CAPWEST_10.0.64.101.0-24           Image: SRV_R_CAPWEST_10.64.101.0-24           Image: SRV_R_CAPWEST_10.0-24           Image: SRV_R_CAPWEST_10.0-24           Image: SRV_R_CAPWEST_10.0-24           Image: SRV_R_CAPWEST_10.0-24 | 法 Any | TCP         netbios-ssn           TCP         Port-MS-ds-445           UPP         port-udp-389           TCP         port-tcp-88           TCP         domain-tcp | œ   |

Puis paramétrage du proxy sur le poste distant :

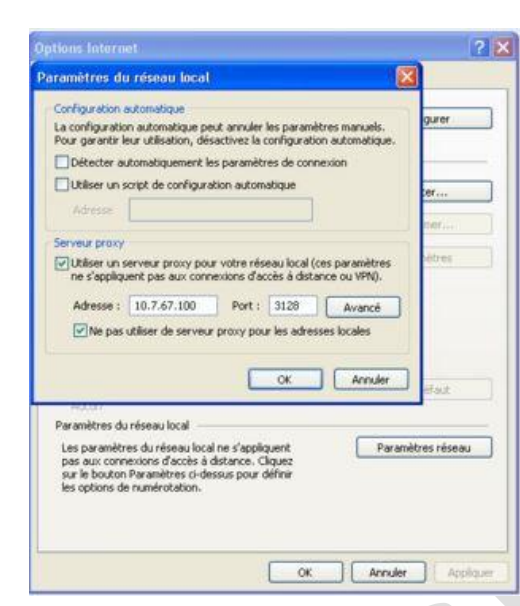

Proxy possibles :

- http://proxy-emea-pac.intranet.geodis.org:9001/proxy-emea.pac
- 10.7.68.2 port 3128
- 10.7.67.100 port 3128